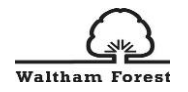

# Waltham Forest Early Years Provider Portal

User guide for Childcare Directory and 2,3,4 year old FEEE funding submissions

Version 1, May 2021

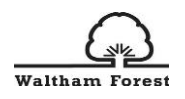

# Table of Contents

| Introduction                                                 | 2  |
|--------------------------------------------------------------|----|
| Logging into the Provider Portal                             |    |
| First time users of the Provider Portal                      | 3  |
| Forgotten your Password?                                     | 4  |
| Password Requirements                                        | 5  |
| Sign in the Provider Portal                                  | 5  |
| Sections of the Provider Portal                              | 6  |
| Updating Your Childcare Setting Directory Record via Forms   | 7  |
| Update Your Service Details                                  | 7  |
| Status of your submitted Forms                               | 10 |
| How to complete your Headcount Forms                         |    |
| Funding Tab overview                                         | 11 |
| ESTIMATES TAB                                                | 13 |
| ACTUALS TAB                                                  | 14 |
| To 'Add' and 'Edit' a 3 – 4 year old child's record          | 15 |
| Child Details Tab                                            | 16 |
| Parent / Carer Details Tab                                   | 17 |
| Funding Details Tab                                          |    |
| Documents Tab                                                | 20 |
| Notes Tab                                                    | 21 |
| How to undo a Delete Pending Request                         | 22 |
| Submitting your headcount claim                              | 24 |
| Add a record for a 2 year old                                |    |
| Validating 30 hours codes                                    |    |
| Valid 30 hours code validation result page                   |    |
| Not valid 30 hours code validation result page               | 31 |
| Eligible 2 Year Olds – historic codes                        |    |
| Early Years Pupil Premium (EYPP) for 3 & 4 year old children |    |
| EYPP Economic Criteria Eligibility Check                     |    |
| EYPP Non-Financial criteria                                  |    |

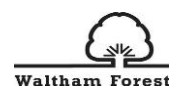

# Introduction

The Early Years Provider Portal has been developed for easy and secure way to submit information to Waltham Forest Early Years and Childcare Team.

This user document contains information and step by step guidance on how to access the Early Years Provider Portal, submit information of your childcare service to the public facing childcare directory and how to submit your headcount returns to claim your Free Early Education Entitlement (FEEE) payments for 2, 3 and 4 year olds.

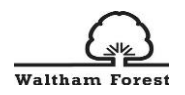

# Logging into the **Provider Portal**

The Early Years Provider Portal can be found at the following link:

https://live.cloud.servelec-synergy.com/WalthamForest/SynergyWeb/

We recommend that you save the link on your internet browser.

First time users of the Provider Portal

We have collected the information from providers of the users who should be added to the new system. Therefore, your user accounts have now already been created on the system.

To login to the Provider Portal for the very first time, please use your email address as your username and use the "Forgot Password" option.

Please note that an email address can only be used **once** in the system. If an email address has been assigned to a user, it cannot be allocated to another user.

| Sign in                                                      |                                                                                    |
|--------------------------------------------------------------|------------------------------------------------------------------------------------|
| Sign in or create an account with us.<br>Enter your username | Type in your User Name (You<br>email address) and then click<br>the "Next" button. |
| Next                                                         |                                                                                    |
| Create Account                                               |                                                                                    |
|                                                              |                                                                                    |

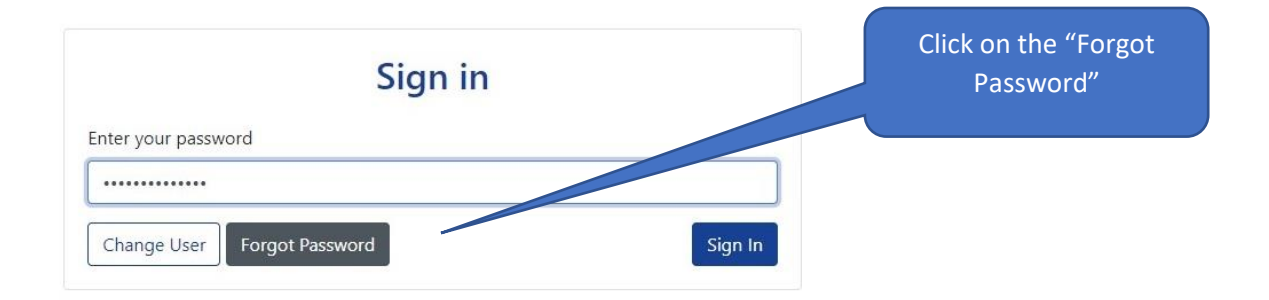

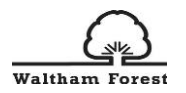

# Forgotten your Password?

If you do not remember your password or if it is your first time logging in to the Provider Portal, please click on the "Forgotten your Password" link on the login screen.

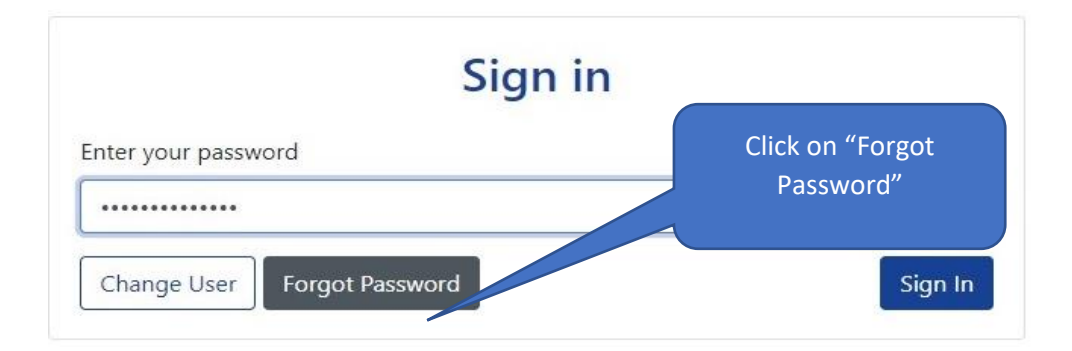

Once you click on the "Forgot Password" button, you will see the screen below. Follow the instructions to change your password – enter your username and click on the "Request Token" button.

| Forgot Password                                                                                                    |                                             |
|----------------------------------------------------------------------------------------------------|---------------------------------------------|
| Request a token to reset your password, which we will email to you to verify your identity.<br>Enter your username | Enter your username<br>(your email address) |
| Start Again I have a token Help  Request Token                                                                     | Click on<br>"Request<br>Token"              |

Once you have clicked on "Request Token", an email with further instructions will be sent to the user. Please wait few minutes to receive it. Please also check your spam folder for the email if necessary. The email will contain a token number.

| Synergy Forgotten Password Request                            | Inbox ×                   |     | × | • | ē |
|---------------------------------------------------------------|---------------------------|-----|---|---|---|
| NoReply-WalthamForest@cloud.servelec-group.com                | 1:49 PM (7 minutes a      | 30) | ☆ | * | ł |
| You recently requested for your Synergy password to be re     | Copy this Token number    |     |   |   |   |
| Please enter the following text into the "Token" field as req | that you will receive via |     |   |   |   |
| 444e9ec0-6ba5-45e9-9889-4e2a961c9b01                          | email                     |     |   |   |   |

The above text identifies that the request has come from you and only you. Please do not share it with anyone else. The text will remain valid for a short period of time.

Please copy and paste the token number in the "Token" field and then click on "Reset Password".

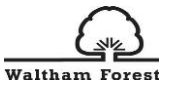

| Enter Token                                                             |                                                                                           |                            |
|-------------------------------------------------------------------------|-------------------------------------------------------------------------------------------|----------------------------|
| To reset your password, enter the token contained in the email<br>Token | Paste the Token that was<br>sent to your email and<br>click on "Reset Password"<br>button |                            |
| Start Again Help -                                                      | Reset Password                                                                            |                            |
| Reset password                                                          |                                                                                           |                            |
| ew Password *                                                           |                                                                                           |                            |
|                                                                         | V                                                                                         | Enter your new chosen      |
| ssword meets requirements                                               |                                                                                           | password requirements (see |
| onfirm Password *                                                       |                                                                                           | section 2.3)               |
|                                                                         | ~                                                                                         |                            |
| asswords match                                                          |                                                                                           |                            |
|                                                                         | Change Password                                                                           | Click "Change              |

# Password Requirements

Please note the following password requirements when creating a new password:

- Alpha character
- Uppercase character
- Numeric character
- 8 characters
- Must not re-use last 3 passwords

# Sign in the Provider Portal

Following going through the "Forgot Password" process, you will now need to sign in using your new password.

If you did not receive an email when clicking on the "Forgot Password" button, please contact us at <u>childcare@walthamforest.gov.uk</u> stating your Ofsted registration number, your first name and surname and your email address.

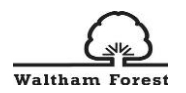

# Sections of the Provider Portal

In order to navigate around the Provider Portal, you will need to click on the headings which are located on the tool bars.

| Modules 🔻                                                                                                    |                                                                                                    |                                                                                                    |
|----------------------------------------------------------------------------------------------------|----------------------------------------------------------------------------------------------------|----------------------------------------------------------------------------------------------------|
|                                                                                                    | Organisatio<br>Provider: <b>Walt</b>                                                                                                    | ion: Waltham Forest Test Change                                                                                                    |
| tome Forms Funding Su                                                                                                    | fficiency Ofsted Images                                                                                                    |                                                                                                    |
| Welcome to Waltham For<br>Please ensure that you ar<br>summary tab which will b<br>Please note, the estimate<br>Use this area to:<br>• Update your detail<br>• Tell us about the m<br>• Submit Funded Ear | est Provider Portal.<br>inputting and updating your child<br>used to work out your final payme<br>column will <b>NOT</b> be populated unti<br>on the service directory via Forms;<br>imber of places you offer and vacan<br>y Education Funding Head Counts a | level data regularly and in a timely manner, as this will update your actuals in the<br>ent for the term.<br>il your final monthly estimate payment is made.<br>ncies;<br>and see how funding is calculated; |

## Home tab

On the **"Home"** tab you will see important announcements and messages from the Early Years & Childcare Team such as a notifications to complete a Census Form or information about headcount returns deadlines.

#### Forms tab

The forms tab is where you are asked to fill in important information such as Census Data or update your setting's details for the parent facing Childcare Directory. We may periodically request data from providers throughout the year using the forms section.

#### Funding tab

The funding tab is where you will complete all your headcount forms. Under the Funding heading there is a second tool bar with subheadings as below:

- Summary overview of your funding details for the term
- Estimates submit your Estimate hours that you expect to claim in the new term
- Actuals complete your Headcount returns
- Adjustments complete an adjustment claim for any new starters in your setting
- Eligibility Checker validate 30 hours eligibility codes. This is a "One off" validator and does not store the results in the system.

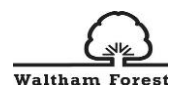

## Sufficiency tab

To support the LA in their statutory duty to ensure sufficient early years and childcare places, sufficiency information is collected asking you to indicate the number of places you offer across each age range and the number of vacancies you hold for each age range. This data will not be made directly available to families but may be used to give an indication of the level of availability in the local area.

Ofsted tab

Information that Ofsted holds about your childcare setting – such as your Registration Details, Status History, Inspection details, Welfare Notices, Opening Times, Age Groups.

#### Images

In this section, you can upload photos or logos that represent your childcare setting. This will be displayed on your public facing childcare record for advertising purposes.

# Updating Your Childcare Setting Directory Record via Forms

We advertise your childcare setting for free online on the Childcare Directory. Therefore, it is important that we have the most up to date information about your setting.

#### Update Your Service Details

To update your setting's details, please click on the "Directory Info Update Form" under the Forms tab.

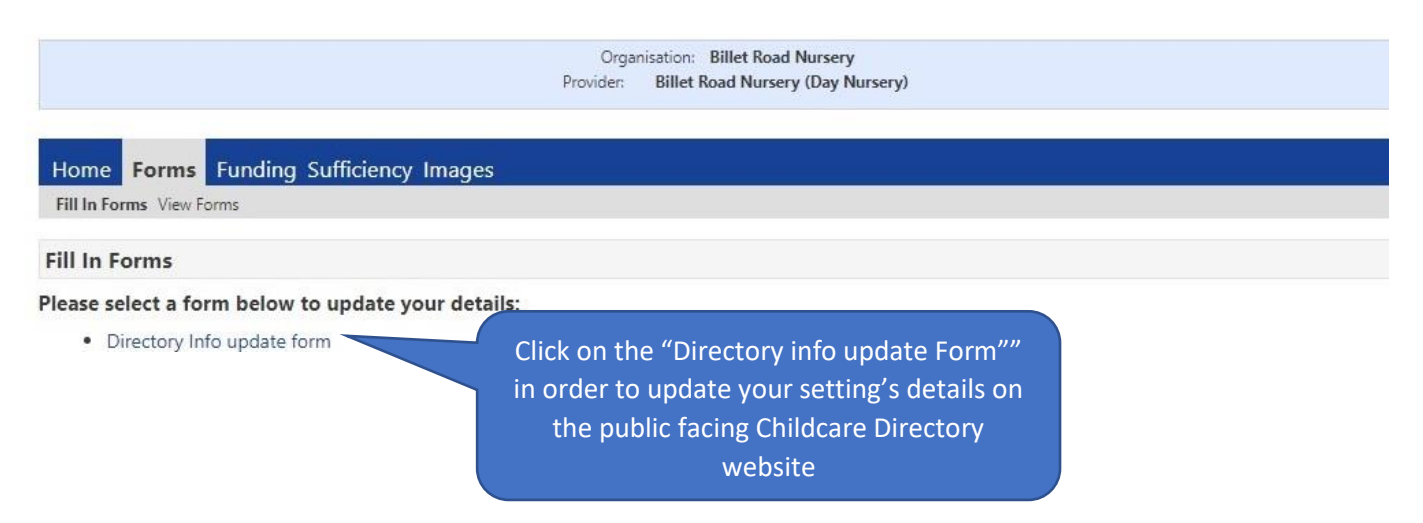

Once you click on the "Directory Info Update Form", a separate window will appear where you can enter information about your childcare setting. Please use this opportunity to advertise your setting to prospective families.

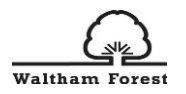

|                                             | 15.00                                | Insert item              | has any social my     | adia pagas, add the links                                           |
|---------------------------------------------|--------------------------------------|--------------------------|-----------------------|---------------------------------------------------------------------|
| Description                                 | Тур                                  | e                        | Link                  |                                                                     |
| Social Media links                          | (facebook, Instagra                  | m etc. if applicable)    |                       |                                                                     |
| Provider website (i                         | f applicable)                        |                          |                       |                                                                     |
| Provider name                               | in about your busi                   | Billet Road N            | urserv                |                                                                     |
| Add a link<br>families to                   | to your website fo<br>access further | br                       |                       | the part where you can sell the unique<br>aspects of your settings. |
|                                             |                                      |                          |                       | childcare service. The service description is                       |
|                                             |                                      |                          |                       | Please give a brief description of your                             |
| Use this form to up<br>be front facing to p | odate the informatio<br>parents.     | n on your Directory reco | ord. Please note this | s information will                                                  |
|                                             | Next Page                            | Select page: Title       |                       | ✓ >>                                                                |
|                                             |                                      |                          |                       |                                                                     |

It important to keep your childcare availability up to date. Families and professionals access this information to find out about your childcare vacancies. In addition, the Early Years Childcare Team use it to broker families to childcare settings

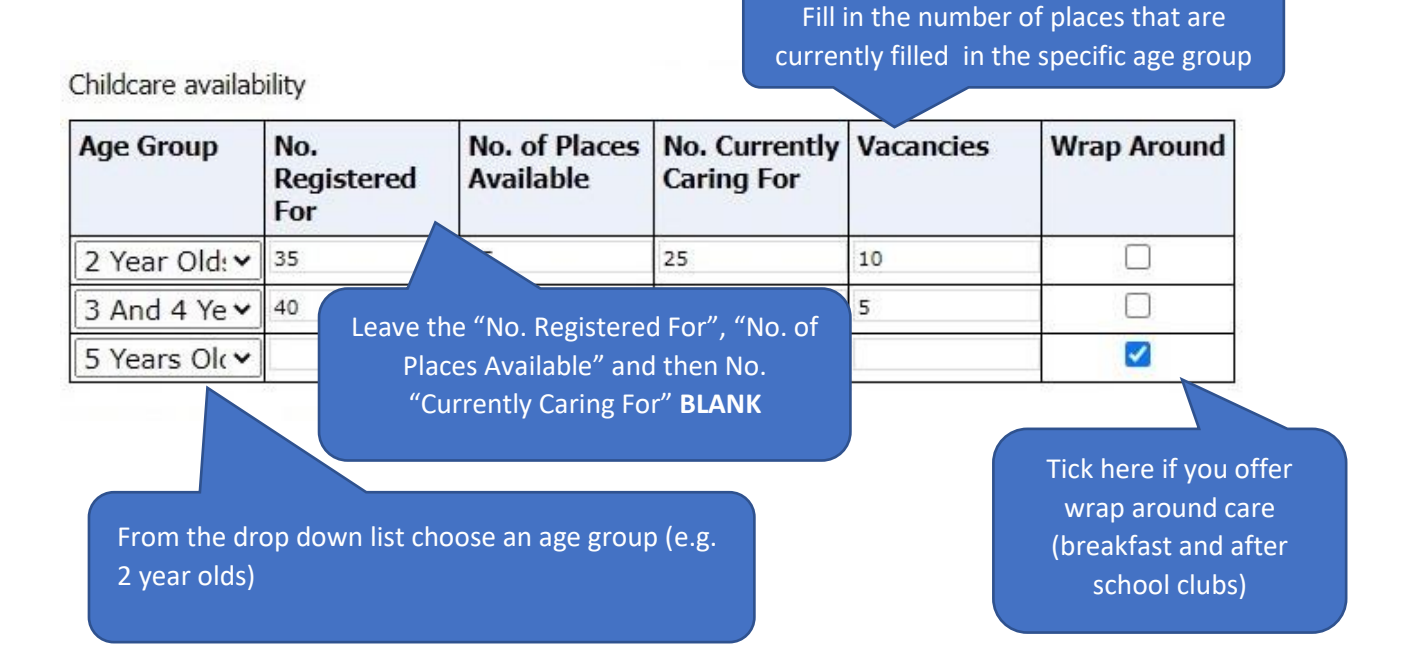

8

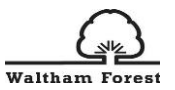

| Add information abo<br>cost. Please select th<br>fields that are appr                                                                                                    | out your childcare<br>he options and fill<br>opriate to your se | service<br>in the<br>tting.                |                                              |                                                          |
|----------------------------------------------------------------------------------------------------|-----------------------------------------------------------------|--------------------------------------------|----------------------------------------------|----------------------------------------------------------|
| Tick below as appropriate                                                                                                    |                                                                 |                                            |                                              |                                                          |
| 🗹 Cost per day                                                                                                    |                                                                 | 45                                         |                                              |                                                          |
| Cost per hour                                                                                                    |                                                                 |                                            |                                              |                                                          |
| Cost per session                                                                                                    |                                                                 |                                            |                                              |                                                          |
| 🗹 Cost per week                                                                                                    |                                                                 | 225                                        |                                              |                                                          |
| Nu. C                                                                                                    |                                                                 | Tal                                        |                                              |                                                          |
| additional<br>questions and end<br>of the form.                                                                                                    | tory info                                                       | Updat<br>der or an out c<br>se the name(s) | e Form<br>f school provid<br>of the school(s | er doing any school pick ups                             |
| Previous Page and<br>and<br>Schools for Pick-Up / Drop-Off                                                                                                    | d click on AM for o                                             | drop off and PN                            | A for a pick up                              | as appropriate                                           |
| Previous Page and<br>and<br>Schools for Pick-Up / Drop-Off<br>School                                                                                                    | d click on AM for o                                             | drop off and PI                            | Л for a pick up                              | as appropriate                                           |
| Previous Page and<br>and<br>Schools for Pick-Up / Drop-Off<br>School<br>Ainslie Wood Primary Sch V                                                                                                    | d click on AM for c<br>AM                                       | drop off and Pr                            | Л for a pick up                              | Add more options by                                      |
| Previous Page       and         Schools for Pick-Up / Drop-Off         School         Ainslie Wood Primary Sch          Barclay Primary School                                                                                           | AM                                                              | drop off and Pr                            | A for a pick up                              | Add more options by<br>clicking on the blue              |
| Previous Page       and         Schools for Pick-Up / Drop-Off         School         Ainslie Wood Primary Sch          Barclay Primary School         Facilities Available (If you provid childcare@walthamforest.gov.uk                | AM                                                              | drop off and Pr                            | A for a pick up PM st please email           | Add more options by<br>clicking on the blue<br>arrow box |
| Previous Page and<br>and<br>Schools for Pick-Up / Drop-Off<br>School<br>Ainslie Wood Primary Sch ~<br>Barclay Primary School ~<br>Facilities Available (If you provid<br>childcare@walthamforest.gov.uk<br>Facility                      | AM                                                              | drop off and Pr                            | A for a pick up                              | Add more options by<br>clicking on the blue<br>arrow box |
| Previous Page and<br>and<br>Schools for Pick-Up / Drop-Off<br>School<br>Ainslie Wood Primary Sch ~<br>Barclay Primary School ~<br>Facilities Available (If you provid<br>childcare@walthamforest.gov.uk<br>Facility<br>Wheelchair Access | AM                                                              | drop off and Pr                            | A for a pick up                              | Add more options by<br>clicking on the blue<br>arrow box |

would like to advertise that is not on the menu, please contact us.

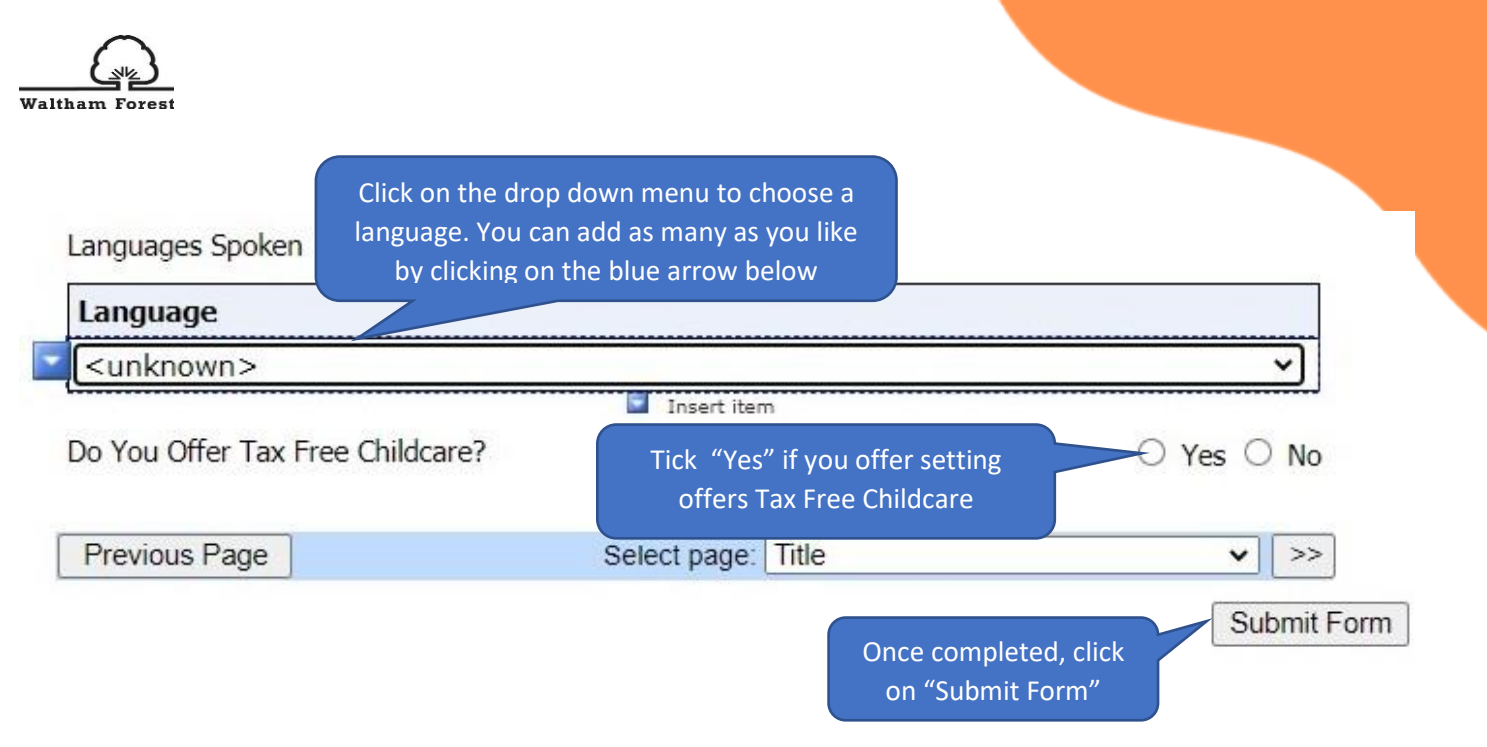

# Status of your submitted Forms

Once you have submitted your completed Directory Update Form, you will get a green tick confirming successful form submission.

| Organisation:<br>Provider: <b>Billet</b>                                           | : Billet Road Nursery<br>t Road Nursery (Day Nursery)                                                                              |
|------------------------------------------------------------------------------------|----------------------------------------------------------------------------------------------------|
| Home Forms Funding Sufficiency Images Fill In Forms View Forms                     |                                                                                                    |
| You have successfully submitted the form.                                          |                                                                                                    |
| Please select a form below to update your details:<br>• Directory Info update form | Once you have submitted your<br>completed Directory Update Form,<br>you will get a green tick confirming<br>successful submission. |

You can view the status of any submitted Forms via the Provider Portal by clicking on "Forms" and then "View Forms"

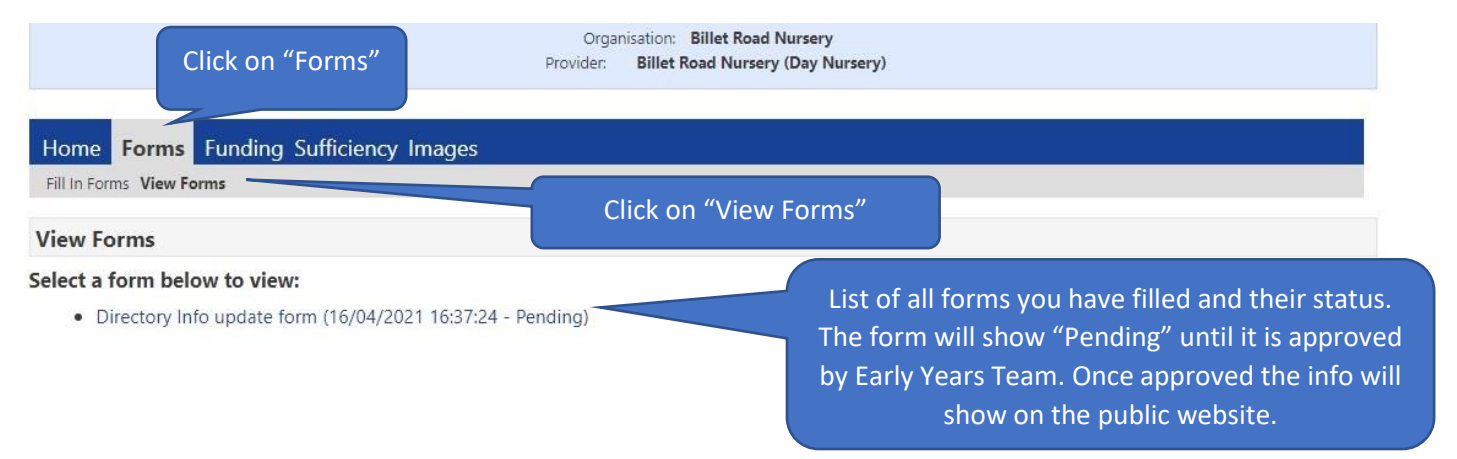

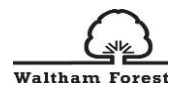

# How to complete your Headcount Forms

You must have a signed <u>Parental Declaration Form</u> in place for all children that you are making a claim for, along with proof of the child's date of birth, for example, copy of their birth certificate or passport, which must be kept on file.

All registered FEEE providers will receive and email from <u>FEEEprovision@walthamforest.gov.uk</u> to advise when the Provider Portal is open for headcount and supplementary claims.

Please note that you will not be able to make a headcount or supplementary claim until the Provider portal is open for submissions.

Funding Tab overview

The **Funding** tab is where you will complete all your headcount claims.

Click on the 'Funding' tab on the main menu to enter the Funding section of the Provider Portal.

Under the 'Funding' heading there is a second tool bar with subheadings for 'Summary', 'Estimates', 'Actuals', 'Adjustments' and 'Eligibility Checker'. We will provide more details of each heading in these Guidance Notes for:

**Summary** – here you can view at a glance, your funding for the term, including your rate per hour, Interim Amount, Adjustments.

**Estimates** – submit your estimate hours that you expect to claim in the new term.

Actuals – complete and submit the headcount claim

Adjustments - complete an adjustment claim for new starters or leavers to your setting

Eligibility Checker – validate 30 hours eligibility codes

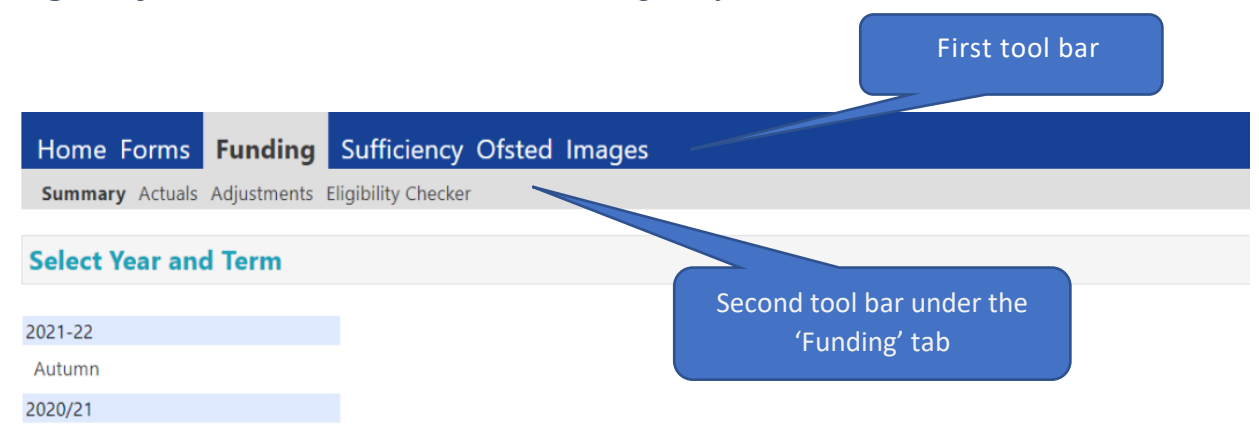

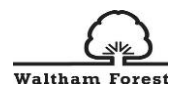

Once you have clicked on the 'Funding tab, choose one of the 5 sub headings from the second toolbar if you are want to view the 'Summary', 'Estimates', 'Actuals', 'Adjustments' or 'Eligibility Checker'.

Next, select the academic year you wish to view from the left hand column and then the term within that financial year. Once selected, you will see the 'funding types' available to you, as below which you will be able to click on to view.

| Home Forms                                      | Funding    | Sufficiency  | Ofsted Images   |  |  |
|-------------------------------------------------|------------|--------------|-----------------|--|--|
| Summary Actuals Adjustments Eligibility Checker |            |              |                 |  |  |
| Summary Hea                                     | d Count Re | ecords for 2 | 020/21 - Summer |  |  |
|                                                 |            |              |                 |  |  |
| 2021-22                                         |            |              |                 |  |  |
| 2020/21                                         |            |              | Funding Type    |  |  |
| Summer                                          |            |              | 2 Year Old      |  |  |
| Spring                                          |            |              | 3 & 4 Year Old  |  |  |
| Autumn                                          |            |              |                 |  |  |

**Note:** For Estimates, Actuals and Adjustments, the submission dates will be shown and if the headcount is "open" you will see a green icon (as below for Sumer 2020-21 term) and the Funding Type will have a pencil icon next to it. If there is a red 'no entry' icon, this means the headcount is closed and can only be viewed.

| Home Forms                                                | Funding    | Sufficiency  | Ofsted Images  |  |  |                     |           |
|-----------------------------------------------------------|------------|--------------|----------------|--|--|---------------------|-----------|
| Summary Actuals Adjustments Eligibility Checker           |            |              |                |  |  |                     |           |
| Actuals Head C                                            | Count Reco | ords for 202 | 0/21 - Autumn  |  |  |                     |           |
| 2021-22                                                   |            |              |                |  |  | Office use only     |           |
| 2020/21                                                   |            |              | Funding Type   |  |  | Ready To<br>Process | Processed |
| Summer<br>Submission Period:<br>31-Mar-2021 to 30-Jun-20. | 21         | Ð            | 2 Year Old     |  |  | Trocess             |           |
| Spring<br>Submission Period:<br>04-Jan-2021 to 22-Mar-20. | 21         | 2            | 3 & 4 Year Old |  |  |                     |           |
| Autumn<br>Submission Period:<br>01-Sep-2020 to 31-Dec-20  | 20         |              |                |  |  |                     |           |

## SUMMARY TAB

In the 'Summary' tab, you are able to view the term length, I.e. number of funded weeks and your provider rate along with the Universal and Extended hours for the term, worked out as a monetary value, any child weighting, for example, EYPP and if the claim has been processed and the date claim was processed.

Please note: Initially, the funding element will not be active to allow us time to ensure the child level data inputted is correct so that accurate calculation of the funding can be reflected on the

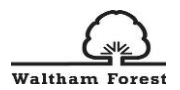

## summary page. We will look to roll this feature out from Autumn 2021 term when the hourly rates will be added to Provider's Portal.

| Summary Actuals Adjustments Eligibility Checker<br>Summary 2020/21 Spring - 3 & 4 Year Old CHANGE<br>Late x hours may not equal. Totals as rounding is applied per child.<br>The totals shown are the sum of the funding amounts per child.<br>The manght (Week) Stratched 12.80<br>p. Provider Rate applied to child funding 5.500<br>Iniversal Funding Control 5.500<br>p. Oxider Rate applied to child funding 5.500<br>p. Oxider Rate applied to child funding 5.500<br>p. Oxider Rate applied to child funding 5.500<br>p. Oxider Rate applied to child funding 5.500<br>p. Oxider Rate applied to child funding 5.500<br>p. Oxider Rate applied to child funding 5.500<br>p. Oxider Rate applied to child funding 5.500<br>p. Oxider Rate 1.5195.00<br>p. Oxider Weightings Total 2.51.22<br>Extended Funding Mnount 6.1874.677<br>Total 5.500<br>p. Oxider Weightings Total 6.1197.677<br>Extended Funding Amount 6.1874.677<br>Total 5.500<br>p. Oxider Weightings 5.500<br>p. Oxider Weightings 5.500<br>p. Oxider Weightings 5.500<br>p. Oxider Weightings 5.500<br>p. Oxider Meightings 5.500<br>p. Oxider Meightings 5                                                                                                  | Home Forms Funding Sufficiency                          | Ofsted Images |                               |
|----------------------------------------------------------------------------------------------------|---------------------------------------------------------|---------------|-------------------------------|
| Summary: 2020/21 Spring - 3 & 4 Year Old CHANGE<br>ate x Hours may not equal Totals as rounding is applied per child<br>he totals shown are the sum of the funding amounts per child<br>Term Length (Weeks) Term Time 11.60<br>(Term Tinding Amount @ Provider Rate £1195.00<br>) Driversal Funding<br>Understal Funding Mount @ Provider Rate £1195.00<br>) Child Weightings Total £251.22<br>Jalversal Funding Mount @ Provider Rate £1695.00<br>) Child Weightings Total £179.67<br>Cotals<br>Unded Hours for Term 339.00<br>Transfing Amount @ Provider Rate £1695.00<br>) Child Weightings Total £179.67<br>Cotals<br>Unded Hours for Term 978.00<br>Extended Funding Amount @ Provider Rate £4890.00<br>Child Weightings Total £1320.89<br>(Term Funding Amount @ Provider Rate £4890.00<br>Child Weightings Total £1320.89<br>(Term Funding Amount @ Provider Rate £4890.00<br>Child Weightings Total £1320.89<br>(Term Funding Amount @ Provider Rate £4890.00<br>Child Weightings (Term 0) £1320.89<br>(Autual Amount Paid (Inc. Adj) £1320.89<br>Actual Amount Paid (Inc. Adj) £1320.89<br>(Terms Tunding Amount @ Provider Rate £1000<br>(Term Funding Amount @ Provider Rate £1320.89<br>(Actual Amount Paid (Inc. Adj) £1320.89<br>(Term Funding Amount @ Provider Rate £1000<br>(Term Funding Amount Balance £1320.89<br>(Term Funding Amount Paid (Inc. Adj) £1320.89<br>(Term Funding Amount Paid (Inc. Adj) £1320.89                                                                                                    | Summary Actuals Adjustments Eligibility Checker         |               |                               |
| tate x Hours may not equal Totals as rounding is applied per child.<br>The totals shown are the sum of the funding amounts per child.<br>Actuals<br>form Length (Weeks) Stretched 12.80<br>▷ Provider Rate applied to child funding 639.00<br>Tunding Amount @ Provider Rate £3195.00<br>▷ Child Weightings Total £251.22<br>Julversal Funding<br>Tunded Hours for Term 639.00<br>Tunding Amount @ Provider Rate £1095.00<br>▷ Child Weightings Total £179.67<br>Extended Funding<br>Tunding Amount @ Provider Rate £1695.00<br>▷ Child Weightings Total £179.67<br>Fotals<br>Tunding Amount @ Provider Rate £1695.00<br>Extended Funding Amount £1874.67<br>Fotals<br>Tunding Amount @ Provider Rate £4890.000<br>Child Weightings Total £1320.89<br>Ferm Funding Amount Balance £5320.89<br>Ketual Amount Paid (Inc. Adj) £5320.89<br>Actual Amount Paid (Inc. Adj) £5320.89                                                                                                    | Summary: 2020/21 Spring - 3 & 4 Ye                      | ar Old CHANGE |                               |
| he totals shown are the sum of the funding amounts per child. <b>Actuals Erm</b> Length (Weeks) Term Time <b>imm</b> Length (Weeks) Stretched <b>)</b> Provider Rate applied to child funding <b>Jaiversal Funding unded Hours for Term imding Amount Extended Funding junder Hours for Term iunder Hours for Term iunder Hours for Term iunder Hours for Term iunder Hours for Term iunden Monunt Extended Funding bunder Hours for Term iunding Amount find Find iunden Monunt find Find iunden Monunt finding Amount finding Amount @ Provider Rate Extended Funding Amount finding Amount @ Provider Rate Extended Funding Amount finding Amount @ Provider Rate</b>                                                                                                    | Rate x Hours may not equal Totals as rounding is applie | ed per child. |                               |
| Actuals         Fern Length (Weeks) Term Time         11.60         Forwider Rate splicit to child funding         11.00         Diversal Funding         unded Hours for Term         639.00         Linversal Funding         unded Hours for Term         639.00         Linversal Funding Amount         Daiversal Funding Amount         Edited Hours for Term         unded Hours for Term         unded Hours for Term         under Anount @ Provider Rate         £1695.00         ▷ Child Weightings Total         Éxtended Funding         under Anount @ Provider Rate         £1695.00         ▷ Child Weightings Total         Éxtended Funding Amount         £1874.67         Form Eunding Amount         Étate de funding Amount         Étatended Funding Amount         £1874.67         Ferm Funding Amount         Erem Funding Amount Balance         És320.89         Ketual Amount Paid (Inc. Adj)         £5320.89         NotE: This isn't the date you have been paid         Nave been paid                                                                                                    | The totals shown are the sum of the funding amounts p   | ber child.    |                               |
| term Length (Weeks) Term Time       11.60         term Length (Weeks) Stetched       12.80         b Provider Rate applied to child funding       5500         Jniversal Funding                                                                                                    | Actuals                                                 |               |                               |
| Ferm Length (Weeks) Stretched     12.80       Provider Rate applied to child funding     £500       Juhversal Funding     639.00       Junded Hours for Term     639.00       Juniding Annount     £3145.00       P. Child Weightings Total     £251.22       Juhversal Funding Annount     £3446.22       Sixtended Funding     39.00       Yunder Alours for Term     39.00       Yunden Annount @ Provider Rate     £1695.00       P. Child Weightings Total     £1874.67       Fotals     978.00       Yunden Annount @ Provider Rate     £4890.00       Child Weightings     £430.89       Ferm Funding Annount     £5320.89       Rerm Funding Annount Balance     £5320.89       Kuda Annount Paid (Inc. Adj)     £5320.89       Notte: This isn't the date yor have been paid                                                                                                    | Term Length (Weeks) Term Time                           | 11.60         |                               |
| ▶ Provider Rate applied to child funding f500 Iniversal Funding Iniversal Funding Iniversal Funding Amount @ Provider Rate £3195.00 ↓ Child Weightings Total £251.22 Iniversal Funding Amount £3446.22 Extended Funding Iniversal Funding Amount £1874.62 Extended Funding Iniversal Funding Amount £1874.62 Extended Funding Amount £1874.67 Fordia Meightings Total £179.67 Fordia Meightings Total £179.67 Fordia Meightings Fordia Meightings Fordia Meightin                                                                                                    | Term Length (Weeks) Stretched                           | 12.80         |                               |
| Junded Hours for Term       639.00         Funding Amount @ Provider Rate       £3195.00         ▷ Child Weightings Total       £251.22         Junversal Funding Amount       £3446.22         Extended Funding       339.00         Funding Amount @ Provider Rate       £1695.00         ▷ Child Weightings Total       £179.67         Extended Funding Amount       £1874.67         Funding Amount @ Provider Rate       £1874.67         Fordat       £1874.67         Fordat       £1874.67         Fordat       £1874.67         Fordat       £1874.67         Fordat       £1874.67         Fordat       £1874.67         Fordat       £1874.67         Fordat       £1874.67         Fordat       £1874.67         Fordat       £1874.67         Fordat       £1874.67         Fordat       £5320.89         Interim Amount Priol (before Adj)       £0.00         Errm Funding Amount Balance       £5320.89         Vou can view here if the date you have been paid       have been paid         Notte: This isn't the date you have been paid       have been paid         Notte: Adjustments Paid (Inc. Adj)       £5320.89 <td>Provider Rate applied to child funding</td> <td>£5.00</td> <td></td>                                                                                                    | Provider Rate applied to child funding                  | £5.00         |                               |
| iunded Hours for Term 639.00<br>iunding Amount @ Provider Rate £3195.00<br>▷ Child Weightings Total £251.22<br>Julversal Funding Amount £3446.22<br>Extended Funding<br>iunded Hours for Term 339.00<br>iunding Amount @ Provider Rate £1695.00<br>▷ Child Weightings Total £1179.67<br>Extended Funding Amount £1874.67<br>fotals £1874.67<br>fotals £1874. | Universal Funding                                       |               |                               |
| iunding Amount @ Provider Rate       £3195.00         b Child Weightings Total       £251.22         Jniversal Funding Amount       £3446.22         ixtended Funding       339.00         iunding Amount @ Provider Rate       £1695.00         b Child Weightings Total       £179.67         ixtended Funding Amount       £1874.67         forlats       1000         unded Hours for Term       978.00         iunding Amount @ Provider Rate       £4890.00         Child Weightings       £430.89         Ferm Funding Amount       £5320.89         Iterim Amount Paid (before Adj)       £0.00         Herm Funding Amount Balance       £5320.89         Adjustments Paid with Final Payment       £0.00         Actual Amount Paid (Inc. Adj)       £5320.89         Woncerand       £5320.89                                                                                                    | Funded Hours for Term                                   | 639.00        |                               |
| <ul> <li>Child Weightings Total</li> <li>£251.22</li> <li>Iniversal Funding Amount</li> <li>£3446.22</li> <li>Stended Funding</li> <li>Tunding Amount @ Provider Rate</li> <li>£1695.00</li> <li>Child Weightings Total</li> <li>£1874.67</li> <li>Total</li> <li>£1874.67</li> <li>Total</li> <li>£1874.67</li> <li>Total</li> <li>£1874.67</li> <li>Total</li> <li>£1874.67</li> <li>Total</li> <li>£1874.67</li> <li>Total</li> <li>£1874.67</li> <li>Total</li> <li>£1874.67</li> <li>Total</li> <li>£1874.67</li> <li>Total</li> <li>£1874.67</li> <li>Total</li> <li>£1874.67</li> <li>Total</li> <li>Ferm Funding Amount</li> <li>£5320.89</li> <li>Artual Amount Paid (before Adj)</li> <li>£5320.89</li> <li>Actual Amount Paid (Inc. Adj)</li> <li>£5320.89</li> <li>Actual Amount Paid (Inc. Adj)</li> <li>£5320.89</li> <li>Actual Amount Paid (Inc. Adj)</li> <li>£5320.89</li> <li>Actual Amount Paid (Inc. Adj)</li> </ul>                                                                                                    | Funding Amount @ Provider Rate                          | £3195.00      |                               |
| Jniversal Funding Amount       £3446.22         Extended Funding       339.00         Funding Amount @ Provider Rate       £1695.00         ▷ Child Weightings Total       £179.67         Extended Funding Amount       £1874.67         Fotals       978.00         Pundied Hours for Term       978.00         Funding Amount @ Provider Rate       £4890.00         Child Weightings       £430.89         Ferm Funding Amount       £5320.89         Interim Amount Paid (before Adj)       £000         Ketual Amount Paid (Inc. Adj)       £5320.89         Actual Amount Paid (Inc. Adj)       £5320.89         Ketual Amount Paid (Inc. Adj)       £5320.89                                                                                                    | Child Weightings Total                                  | £251.22       |                               |
| Juversal Funding Amount       £3446.22         Extended Funding       339.00         Funded Hours for Term       339.00         Funding Amount @ Provider Rate       £1695.00         © Child Weightings Total       £1874.67         Fotals       1000         Funding Amount @ Provider Rate       £4890.00         Child Weightings       £430.89         Ferm Funding Amount       £5320.89         Term Funding Amount Balance       £5320.89         Adjustments Paid (before Adj)       £0.00         Actual Amount Paid (Inc. Adj)       £5320.89         Actual Amount Paid (Inc. Adj)       £5320.89         Actual Amount Paid (Inc. Adj)       £5320.89                                                                                                    |                                                         |               |                               |
| Extended Funding         Funded Hours for Term       339,00         inding Amount @ Provider Rate       £1695,00         © Child Weightings Total       £179,67         Extended Funding Amount       £1874,67         fotals       978,00         Funded Hours for Term       978,00         Funded Hours for Term       978,00         Funding Amount @ Provider Rate       £4890,00         Child Weightings       £430,89         Ferm Funding Amount       £5320,89         Interim Amount Paid (before Adj)       £0.00         Ferm Funding Amount Balance       £5320,89         Adjustments Paid with Final Payment       £000         Actual Amount Paid (Inc. Adj)       £5320,89         Xetual Amount Paid (Inc. Adj)       £5320,89                                                                                                    | Universal Funding Amount                                | £3446.22      |                               |
| Schender Funding       339,00         Funding Amount @ Provider Rate       £1695,00         © Child Weightings Total       £179,67         Extended Funding Amount       £1874,67         Fotals       978,00         Funding Amount @ Provider Rate       £4890,00         Child Weightings       £430,89         Funding Amount @ Provider Rate       £430,89         Ferm Funding Amount       £5320,89         Therm Funding Amount Paid (before Adj)       £0.00         Ferm Funding Amount Balance       £5320,89         Adjustments Paid with Final Payment       £0.00         Actual Amount Paid (Inc. Adj)       £5320,89                                                                                                    |                                                         |               |                               |
| Under Hours for Term 1 539300<br>Funding Amount @ Provider Rate £1695.00<br>↓ Child Weightings Total £179.67<br>Extended Funding Amount £1874.67<br>Fotals<br>Funding Amount @ Provider Rate £4890.00<br>Child Weightings £430.89<br>Ferm Funding Amount mean for the claim has been processed and the or<br>the claim has been processed and the or<br>the claim has been processed and the or<br>the claim has been processed and the or<br>the claim has been processed<br>NOTE: This isn't the date you<br>have been paid<br>Actual Amount Paid (Inc. Adj) £5320.89<br>Expressed we have been paid                                                                                                    | Extended Funding                                        | 220.00        |                               |
| Child Weightings Total       £1093.00         Extended Funding Amount       £1874.67         Fotals       978.00         Funding Amount @ Provider Rate       £4890.00         Child Weightings       £430.89         Ferm Funding Amount memory and (before Adj)       £0.00         Ferm Funding Amount Paid (before Adj)       £0.00         Ferm Funding Amount Balance       £5320.89         Adjustments Paid with Final Payment       £0.00         Actual Amount Paid (Inc. Adj)       £5320.89         Actual Amount Paid (Inc. Adj)       £5320.89                                                                                                    | Funded Hours for Term                                   | 539,00        |                               |
| Find Weightings Hour     £1874.67       fotals     978.00       Funding Amount @ Provider Rate     £4890.00       Child Weightings     £430.89       Ferm Funding Amount     £5320.89       Interim Amount Paid (before Adj)     £0.00       Ferm Funding Amount Balance     £5320.89       Adjustments Paid with Final Payment     £0.00       Actual Amount Paid (Inc. Adj)     £5320.89                                                                                                    | Child Weightings Total                                  | £179.67       |                               |
| Extended Funding Amount £1874.67   Fotals   Funding Amount @ Provider Rate   Extended Hours for Term   Funding Amount @ Provider Rate   £4890.00   Child Weightings   £1320.89   Iterm Funding Amount   £5320.89   Iterm Funding Amount Balance   £5320.89   Adjustments Paid with Final Payment   £000   Actual Amount Paid (Inc. Adj)                                                                                                    |                                                         |               |                               |
| Forals         Funding Amount @ Provider Rate       £4890.00         Child Weightings       £430.89         Ferm Funding Amount       £5320.89         Interim Amount Paid (before Adj)       £0.00         Ferm Funding Amount Balance       £5320.89         Adjustments Paid with Final Payment       £0.00         Actual Amount Paid (Inc. Adj)       £5320.89                                                                                                    | Extended Funding Amount                                 | £1874.67      |                               |
| Funding Amount @ Provider Rate     £4890.00       Child Weightings     £430.89       Ferm Funding Amount     £5320.89       Interim Amount Paid (before Adj)     £0.00       Ferm Funding Amount Balance     £5320.89       Adjustments Paid with Final Payment     £0.00       Actual Amount Paid (Inc. Adj)     £5320.89                                                                                                    | Totals                                                  |               |                               |
| Funding Amount @ Provider Rate     £4890.00       Child Weightings     £430.89       Ferm Funding Amount     £5320.89       Interim Amount Paid (before Adj)     £0.00       Ferm Funding Amount Balance     £5320.89       Adjustments Paid with Final Payment     £0.00       Actual Amount Paid (Inc. Adj)     £5320.89                                                                                                    | Funded Hours for Term                                   | 978.00        |                               |
| Child Weightings     £430.89       Ferm Funding Amount     £5320.89       Interim Amount Paid (before Adj)     £0.00       Ferm Funding Amount Balance     £5320.89       Adjustments Paid with Final Payment     £0.00       Actual Amount Paid (Inc. Adj)     £5320.89                                                                                                    | Funding Amount @ Provider Rate                          | £4890.00      |                               |
| Term Funding Amount       £5320.89         Interim Amount Paid (before Adj)       £0.00         Ferm Funding Amount Balance       £5320.89         Adjustments Paid with Final Payment       £0.00         Actual Amount Paid (Inc. Adj)       £5320.89         Porcessed       You can view here if the claim has been processed and the or the claim has been processed         NOTE: This isn't the date you have been paid                                                                                                    | Child Weightings                                        | £430.89       |                               |
| Term Funding Amount       £5320.89       You can view here if the clait has been processed and the or the claim has been processed and the or the claim has been processed. NOTE: This isn't the date you have been paid         Term Funding Amount Balance       £5320.89       NOTE: This isn't the date you have been paid         Adjustments Paid with Final Payment       £0.00       have been paid                                                                                                    |                                                         |               |                               |
| Interim Amount Paid (before Adj)       £0.00       has been processed and the of the claim has been processed and the of the claim has been processed. NOTE: This isn't the date you have been paid         Adjustments Paid with Final Payment       £0.00       has been processed. NOTE: This isn't the date you have been paid         Actual Amount Paid (Inc. Adj)       £5320.89       NOTE: This isn't the date you have been paid                                                                                                    | Term Funding Amount                                     | £5320.89      | You can view here if the clai |
| Ferm Funding Amount Balance       £5320.89         Adjustments Paid with Final Payment       £0.00         Actual Amount Paid (Inc. Adj)       £5320.89                                                                                                    | Interim Amount Paid (before Adj)                        | £0.00         | has been processed and the c  |
| Ferm Funding Amount Balance     £5320.89     NOTE: This isn't the date you have been paid       Adjustments Paid with Final Payment     £0.00     have been paid       Actual Amount Paid (Inc. Adj)     £5320.89     Vec                                                                                                    |                                                         |               | the claim has been processe   |
| Adjustments Paid with Final Payment £0.00 have been paid have been paid                                                                                                    | Term Funding Amount Balance                             | £5320.89      | NOTE: This isn't the date w   |
| Actual Amount Paid (Inc. Adj)                                                                                                    | -<br>Adjustments Paid with Final Payment                | £0.00         |                               |
| Actual Amount Paid (Inc. Adj) £5320.89                                                                                                    | - *                                                     |               | have been paid                |
|                                                                                                    | Actual Amount Paid (Inc. Adi)                           | £5320.89      |                               |
| Dimpessed                                                                                                    |                                                         |               |                               |
| Drogessed                                                                                                    |                                                         |               |                               |
| Dronessed Ves                                                                                                    |                                                         |               |                               |
|                                                                                                    | Processed                                               | Vec           |                               |

Processed

# ESTIMATES TAB

Estimates can only be submitted if you have received an email inviting you to do so. Click on the Estimates tab and select the relevant academic year, term and funding type, if you are asked to do so.

The estimate number of funded hours for coming term will already be completed, based on either the actuals claimed in the previous term (if you made a claim) or the indicative budgeted hours as per the Schools Forum Report. Where we hold neither sets of data, this field will be blank and you will be invited to send your estimated hours to us for review.

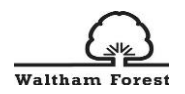

Enter or update the number of hours, as per invite email and click 'Send claim'. You will then see a green banner with the notification 'submission successful'.

# ACTUALS TAB

Click on the 'Actuals' tab and select the term and age range you wish to view the children listed at your setting or want to enter a new child in that terms claim.

| Home Forms <b>Funding</b> Suf                                             | ficiency Ofst                       | ed Images                    |                             |                                               |                     |                                                  |
|---------------------------------------------------------------------------|-------------------------------------|------------------------------|-----------------------------|-----------------------------------------------|---------------------|--------------------------------------------------|
| Summary Actuals Adjustments Eligibil                                      | lity Checker                        |                              |                             |                                               |                     |                                                  |
| Actuals Head Count Records                                                | for 2020/21                         | - Summer                     |                             |                                               |                     |                                                  |
| 2021-22                                                                   |                                     |                              |                             |                                               | Office use only     |                                                  |
| 2020/21                                                                   | Fund                                | ding Type                    |                             |                                               | Ready To<br>Process | Processed                                        |
| Summer<br>Submission Period:<br>31-Mar-2021 to 30-Jun-2021                |                                     | ar Old                       |                             |                                               |                     |                                                  |
| Spring<br>Submission Period:<br>04-Jan-2021 to 22-Mar-2021                | a 3 &                               | 4 Year Old                   |                             |                                               |                     |                                                  |
| Autumn<br>Submission Period:<br>01-Sep-2020 to 31-Dec-2020                |                                     |                              |                             |                                               |                     |                                                  |
| Home Forms Funding Sufficie<br>Summary Actuals Adjustments Eligibility Ch | ency Ofsted In<br>necker            | nages                        |                             |                                               |                     |                                                  |
| Submit Actual: 2020/21 Summe                                              | r - 3 & 4 Year                      |                              |                             |                                               |                     |                                                  |
| In 30H grace period Add Child Send Claim                                  | ſ                                   | Click 'Chang<br>between the  | e' to swap<br>age ranges    |                                               |                     |                                                  |
| Status                                                                    | Child                               | Universal Hours<br>(inc Adj) | Extended Hours<br>(inc Adj) | Total Funding<br>Amount for Term<br>(inc Adj) | Child Weightings    | Eligibility Status                               |
| 🕽 🤊 Unsubmitted Claim                                                     | Millen, Victoria<br>(13-Mar-2017)   | 183.00                       | 0.00                        | £0.00                                         | EYPP                |                                                  |
| 🛦 🗙                                                                       | <b>Panda, Pink</b><br>(26-Jul-2017) | 0.00                         | 0.00                        | £0.00                                         | EYPP                | 31-Dec-2020 - 09-Apr-<br>Grace Period: 17-Jul-20 |
| 🔺 🗙                                                                       | Smith, Will<br>(09-Mar-2017)        | 0.00                         | 0.00                        | £0.00                                         | EYPP                | 31-Dec-2020 - 09-Apr-<br>Grace Period: 17-Jul-20 |
| 9 🤊 Unsubmitted Claim                                                     | Willson, Rose<br>(31-Mar-2018)      | 183.00                       | 0.00                        | £0.00                                         |                     | 31-Aug-2021 - 08-Dec-<br>Grace Period: 17-Mar-2  |
| Add Child Send Claim                                                      |                                     |                              |                             |                                               |                     |                                                  |

The screen above shows the Summer 2020/21 term for 3&4year old funding, but if you require 2 year old funding click on the word 'CHANGE', which will take you back to the list of Provider Headcount Records, where you can select the relevant term and age range.

You will then be shown a pre-populated list of children that have been carried forward from the previous term headcount who are eligible for the current term.

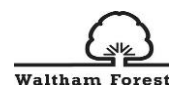

**PLEASE NOTE**: For Summer 2021, the provider's portal has been prepopulated with children's data taken from your January 2021 Census return. You will need to add all FEEE funded children that started in your setting after census week.

From this screen you will be able to manage your headcount claim as you will need to:

- 'Edit' actual attendance hours and weeks for your existing child records (where they have not been at your setting for the full term).
- 'Add' new child records to your headcount submission.
- 'Delete' any child records that are no longer required. i.e. where the child has left your setting.

**Please note**: any field that has an \* against it means that it is a mandatory field and <u>must</u> be completed for you to submit your headcount.

Each time you 'Edit', 'Add' or 'Delete' the details of a child record it will be saved in the Provider Portal and you will be able to revisit and make further changes at any time **before the end of the current headcount submission period**.

Please note that even if you have already submitted your headcount you can still re-submit your claim as many times as required, for example, if you miss a child off your first submission, you can re-submit whilst the headcount submission period is open. The submission periods will be open for the duration of the term as follows:

- Summer term: 1<sup>st</sup> April to 31<sup>st</sup> August
- Autumn term: 1<sup>st</sup> September to 31<sup>st</sup> December
- Spring term: 1<sup>st</sup> January to 31<sup>st</sup> March

However, we will strongly encourage all settings to keep their current terms claim up to date as and when any child joins, leaves or changes the hours at your setting, to minimize any claw backs and balancing payments at the end of the term.

## To 'Add' and 'Edit' a 3 – 4 year old child's record

To add a new child record, click on 'Add Child' button when you are in the relevant term in the 'Actuals' tab. Please ensure that all mandatory fields, which are marked by a \*, are completed before submission of a new child's record.

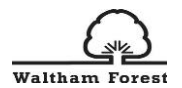

| Hor  | me<br>Imary | Forms Funding Sufficier     | ncy Ofsted In<br>ocker            | nages                        |                             |                                               |                  |                                                        |
|------|-------------|-----------------------------|-----------------------------------|------------------------------|-----------------------------|-----------------------------------------------|------------------|--------------------------------------------------------|
| Sub  | mit         | Actual: 2020/21 Summer      | - 3 & 4 Year                      | Old CHANGE                   |                             |                                               |                  |                                                        |
| 🔔 In | 30H         | grace period                |                                   |                              |                             |                                               |                  |                                                        |
| Ad   | d C         | hild Send Claim             |                                   |                              |                             |                                               |                  |                                                        |
|      |             | Status                      | Child                             | Universal Hours<br>(inc Adj) | Extended Hours<br>(inc Adj) | Total Funding<br>Amount for Term<br>(inc Adj) | Child Weightings | Eligibility Status                                     |
| 0    | っ           | Awaiting LA Download        | Millen, Victoria<br>(13-Mar-2017) | 183.00                       | 0.00                        | £0.00                                         | EYPP             |                                                        |
|      | ×           |                             | Panda, Pink<br>(26-Jul-2017)      | 0.00                         | 0.00                        | £0.00                                         | EYPP             | 31-Dec-2020 - 09-Apr-2021<br>Grace Period: 17-Jul-2021 |
| 0    | っ           | New, Unsubmitted Child      | Simpson, Lisa<br>(01-Feb-2017)    | 116.00                       | 0.00                        | £0.00                                         |                  |                                                        |
|      | ×           |                             | Smith, Will<br>(09-Mar-2017)      | 0.00                         | 0.00                        | £0.00                                         | EYPP             | 31-Dec-2020 - 09-Apr-2021<br>Grace Period: 17-Jul-2021 |
| 0    | っ           | Awaiting LA Download        | Willson, Rose<br>(31-Mar-2018)    | 183.00                       | 0.00                        | £0.00                                         |                  | 31-Aug-2021 - 08-Dec-2021<br>Grace Period: 17-Mar-2022 |
| Ad   | d C         | hild Send Claim<br>To add a | a new child                       | record,                      |                             |                                               |                  |                                                        |
|      |             | click on                    | 'Add Child                        | ' button                     |                             |                                               |                  |                                                        |

#### Child Details Tab

Once you click on the 'Add Child' icon, the following screen will appear, which opens the 'Child Details' tab. Here you will need to complete all the fields for the child's legal name.

| Home Fo       | orms Funding        | Sufficiency Ofsted Images           |                 |  |
|---------------|---------------------|-------------------------------------|-----------------|--|
| Summary A     | ctuals Adjustments  | Eligibility Checker                 |                 |  |
|               |                     |                                     |                 |  |
| Child Details | Parent / Carer Deta | ils Funding Datails Documents Notes |                 |  |
| Child Details | Parent / Carer Deta | is Funding Details Documents Notes  |                 |  |
|               |                     |                                     |                 |  |
| Child         | Details             |                                     | Address         |  |
| Forena        | ame*                |                                     | Address Line 1* |  |
| Middle        | e Name              |                                     | Address Line 2  |  |
| Surna         | me*                 |                                     | Address Line 3  |  |
| DOB*          |                     |                                     | Locality        |  |
| Proof         | of DOB              |                                     | Town            |  |
| Gende         | er*                 | 🗆 Male 🗆 Female                     | County          |  |
| Preferr       | red Surname         |                                     | Postcode*       |  |
| Ethnic        | ity*                | <unknown></unknown>                 |                 |  |
| SEN C         | OP Stage*           | <unknown> 🗸</unknown>               | -<br>-          |  |
|               |                     |                                     |                 |  |
|               |                     |                                     |                 |  |
| Save          | Cancel              | *denotes mandatory fields           |                 |  |

Complete the child's date of birth by using the calendar that will pop up when you click on the date of birth field. Tick 'Proof of DOB' as you are required to keep on file, a copy of the date of birth evidence that you have seen (eg. birth certificate or passport).

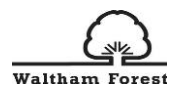

Tick either the 'Male' or 'Female' for the child's gender.

Complete the Preferred Surname box if the child has a preferred surname.

Choose the correct Ethnicity and SEN COP Stage codes from the drop-down selection when you click on the downward arrow.

Complete the fields for the child's full postal address including the correct postcode.

#### Parent / Carer Details Tab

If you are making a claim for the Extended Hours, you first need to complete the Parent/Carer Details tab as follows:

| Home Forms Funding Sufficiency Ofsted I                                                                        | Images                                                                                                    |     |
|----------------------------------------------------------------------------------------------------|----------------------------------------------------------------------------------------------------|-----|
| Summary Actuals Adjustments Eligibility Checker                                                                |                                                                                                    |     |
|                                                                                                    |                                                                                                    |     |
| Child Details Parent / Carer Details Funding Details Docum                                                     | nents Notes                                                                                                    |     |
| Entering Parent/Carer details enables us to check wh<br>extended hours.                                        | hether the child is eligible for Early Years Pupil Premium (EYPP) funding, and whether the child is eligible fo                          | for |
| Please ensure you input details for all records that has that the correct consent boxes are selected as per th | have given their permission to do so, as this ensures you receive the additional funding. Please also ensure<br>he usage of the details. | re  |
| Details are optional but if entered then at least Forer                                                        | name, Surname and NI or NASS Number must be filled in.                                                                                   |     |
| Parent / Carer Details                                                                                         | Partner Details                                                                                                    |     |
| Forename                                                                                                    | Forename                                                                                                    |     |
| Surname                                                                                                    | Surname                                                                                                    |     |
| DOB                                                                                                    | DOB                                                                                                    |     |
| NI or      NASS Number                                                                                         | NI or NASS Number                                                                                                    |     |
| Tick to give consent to Eligibility                                                                            | □ 30H Tick to give consent to Eligibility □ EYPP □ 30H Checking for                                                                      |     |
|                                                                                                    |                                                                                                    |     |
| Save Cancel *denotes mandatory fields                                                                          |                                                                                                    |     |

Complete the fields for Forename, Surname and Date of Birth.. Please ensure you input details for all parents/carers that have given their permission to do so, as this ensures you receive additional funding if the child is eligible for Early Years Pupil Premium (EYPP) funding.

Entering Parent/Carer details enables us to check whether the child is eligible for EYPP funding, and whether the child is eligible for extended hours (30 hours funding). Therefore, we strongly recommend that you tick both the EYPP box and 30H box, where parents have consented and provided their details. Ideally, we would recommend you obtain the names, DOB and National Insurance (NI) or National Asylum Support Service (NASS) number for both parents.

Tick NI or NASS number as appropriate based on which of the two numbers the parent has provided.

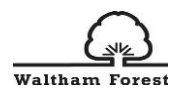

## Funding Details Tab

Once all fields on the 'Parent/Carer Details' tab have been completed then go to the 'Funding Details' tab, where you will see the following screen:

| -                                                                |                        | Attendance Days                                                                                                    |                                                 |
|------------------------------------------------------------------|------------------------|----------------------------------------------------------------------------------------------------|-------------------------------------------------|
| Start Date*                                                      |                        | Attends Monday*                                                                                                    | ○ Yes ○ No                                      |
| End Date*                                                        |                        | Attends Tuesday*                                                                                                    | ○ Yes ○ No                                      |
|                                                                  | Default Tarm Datas     | Attends Wednesday*                                                                                                    | ○ Yes ○ No                                      |
|                                                                  |                        | Attends Thursday*                                                                                                    | ○ Yes ○ No                                      |
| Weeks Attended in Term*                                          |                        | Attends Friday*                                                                                                    | ○ Yes ○ No                                      |
| Present during Census                                            |                        | Attends Saturday*                                                                                                    | ○ Yes ○ No                                      |
| Attends Two Days or More                                         |                        | Attends Sunday*                                                                                                    | ○ Yes ○ No                                      |
| Nominated for DAF*                                               | ○ Yes ○ No             |                                                                                                    |                                                 |
| Stretching Entitlement                                           |                        |                                                                                                    |                                                 |
| Universal Funded Hours per \                                     | Veek                   | Non-Funded Hours per Wee                                                                                              | ek                                              |
| Universal Hours*                                                 |                        | Non-Funded Hours*                                                                                                    |                                                 |
| Extended Funded Hours per \                                      | Week                   | 🕕 if this child attends anothe                                                                                        | r setting as well as yours, be sure to enter th |
| Extended Hours*                                                  |                        | hours as per what has been a                                                                                          | greed with the child's parent/carer             |
| 30H Eligibility Code                                             |                        | Ĩ                                                                                                    |                                                 |
|                                                                  | 20 Hours Free Children | Maximum Values Allowed:                                                                                               |                                                 |
|                                                                  |                        | Number of Weeks: 12.20                                                                                                |                                                 |
|                                                                  |                        |                                                                                                    |                                                 |
| Eligible for 30H                                                 |                        | Universal Weekly Hours: 10                                                                                            |                                                 |
| Eligible for 30H<br>Total Funded Hours per Weel                  |                        | Universal Weekly Hours: 10<br>Universal Termly Hours: 122                                                             |                                                 |
| Eligible for 30H<br>Total Funded Hours per Weel<br>Total Funded: |                        | Universal Weekly Hours: 10<br>Universal Termly Hours: 122<br>Universal Yearly Hours: 380                              |                                                 |
| Eligible for 30H<br>Total Funded Hours per Weel<br>Total Funded: | ·                      | Universal Weekly Hours: 10<br>Universal Termly Hours: 122<br>Universal Yearly Hours: 380<br>Extended Weekly Hours: 10 |                                                 |

This is where you need to input the hours and weeks that you wish to claim for in line with the signed Parental Declaration.

Ensure that you tick the 'Present During Census' box for all children that you are making a claim for.

If your term dates match FEEE term dates (our Local Authorities calendar), then click on the 'Default Term Dates' icon as the dates will then be automatically populated with the standard FEE term dates. However, if they differ, you will need to manually input the dates using the calendar that appears when you click in the box.

**Please note** if you are claiming the notice period for a child who is leaving the setting, ensure that the Term Start Date and Term End Date are amended to reflect the actual attendance period that you are claiming for.

'Weeks Attended in Term' will already be completed with the maximum number of weeks in the term. If the child is attending less weeks then this **must** be amended. Please use the LBWF calculator to work out the number of weeks for a child that was attending less weeks in the term. The calculator can be found on <u>The Hub</u>.

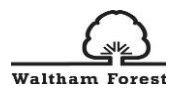

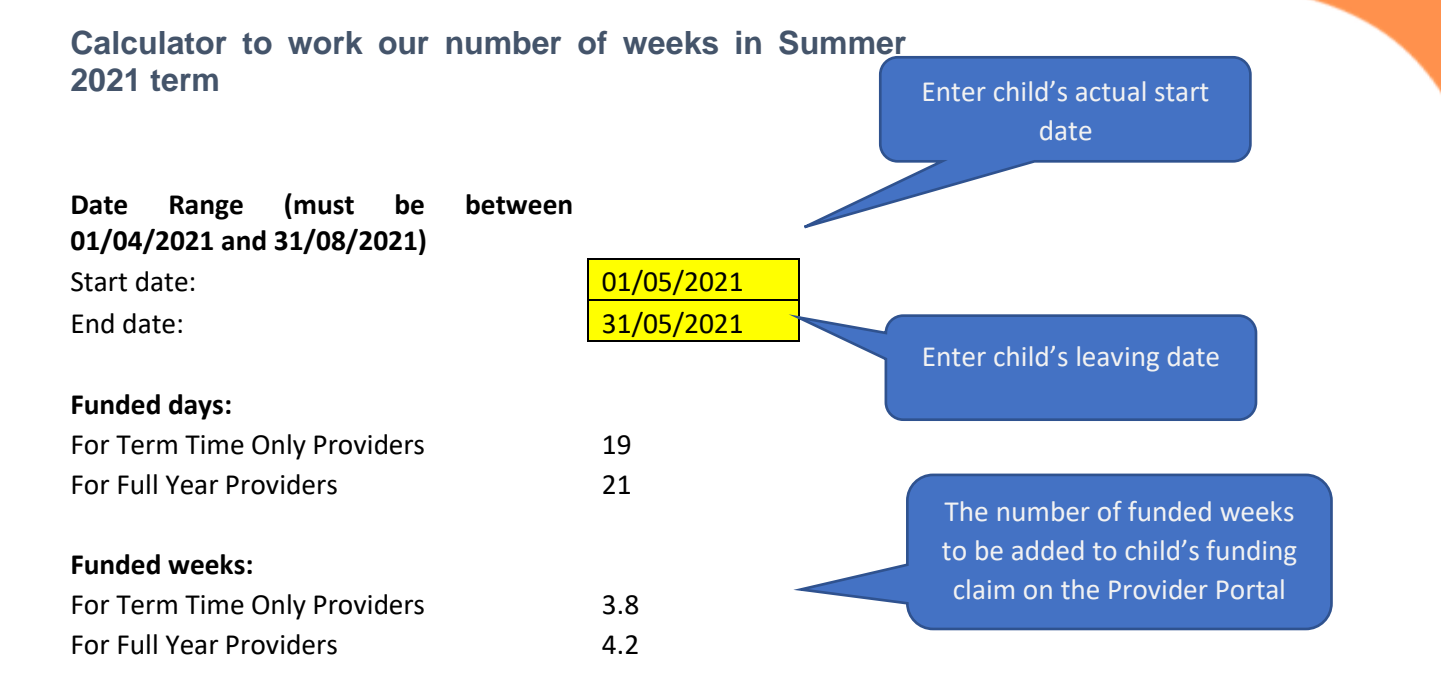

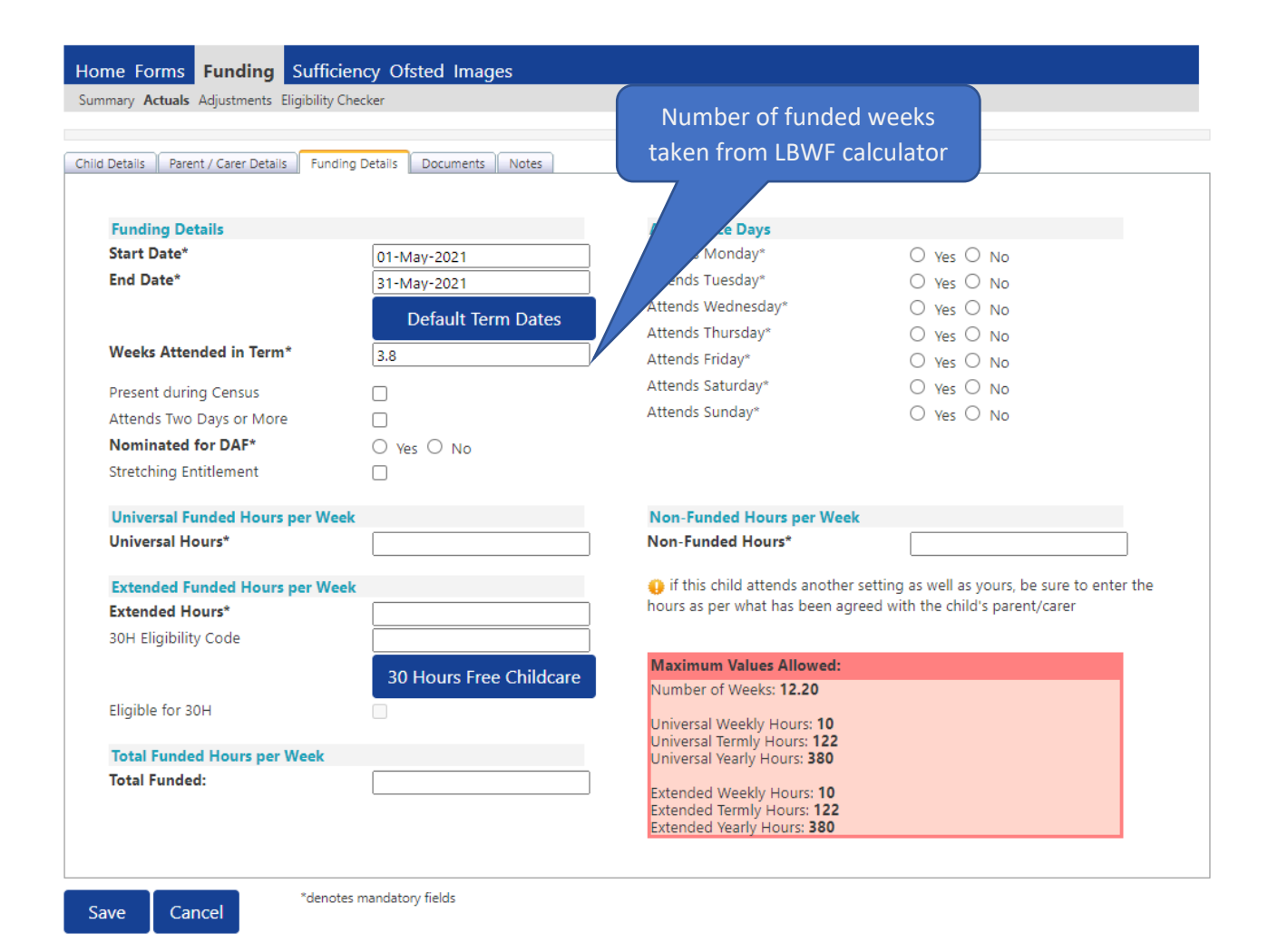

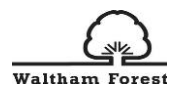

Tick 'Attends Two Days or More' box if the child attends two days or more, if they only attend for 1 day then leave this box blank. Please note that if this box is not ticked when the child does attend two days or more, it will not allow you to input more than the maximum of 10 hours per day.

Please select Yes or No for 'Nominated for DAF' to reflect the parent's authority for you to claim DAF as per Parental Declaration. You can only tick 'Yes' if you have received an email from Local Authority confirming eligibility. In order to check this, you are required to upload the copy of the child's DLA (Disability Living Allowance) letter to validate a DAF claim to the Documents tab.

Tick 'Stretched Entitlement' if the child claims the funding all year round (51 weeks per year). Otherwise, leave it blank. If left blank, the child eligible hours per week will be based on 38 weeks per year.

Input the number of 'Funded Hours per Week' that are to be claimed as per the Parental declaration. Ensure that you **do not** exceed the termly maximum hours. Also, you must not leave the number of funded weeks as 0.00 in both universal and extended section as we will action this as a deleted child. If you are claiming any Extended hours, you need to input the number of Extended hours along with the 30 hour Eligibility Code.

Once you have input the eligibility code, click the blue 30 Hours Free Childcare button which will check the eligibility code. **Please note**, you will have to have completed the Parent/Carer Details tab first in order to validate the code. If the child is eligible for 30 Hours free childcare, you will receive a message 'The Eligibility Code has been found and eligibility for extended hours has been obtained' at the top of the screen.

Input the number of 'Non-Funded Hours per Week' which are the additional hours that the parent is paying for.

If you have not already completed the Parent/Carer Details tab and you are applying for EYPP, then proceed to click on the 'Parent/Carer Details' tab to complete.

#### **Documents Tab**

The 'Documents' tab allows you to upload any documents to support child's claim. We recommend you save all parental declarations as well as any documents like the Disability Living Allowance letter for each child in this section.

| e Forms Funding Sufficien                                                                                            | ncy Ofsted Images           |           |          |
|----------------------------------------------------------------------------------------------------|-----------------------------|-----------|----------|
| nary Actuals Adjustments Eligibility Ch                                                                              | cker                        |           |          |
| Details Parent / Carer Details Funding                                                                               | Details Documents Notes     |           |          |
| porting Documents                                                                                                    |                             |           |          |
| ese upload any documents which sup                                                                                   | port this term.             |           |          |
| ese enter a Description to clarify wha<br>wed file types are: All file types pern<br>s may not be larger than 15 MB. | the file contains.<br>itted |           |          |
| , ,                                                                                                    |                             |           | Upload a |
| escription*                                                                                                    |                             | File Name | IIIe     |
|                                                                                                    |                             |           |          |

#### Notes Tab

The 'Notes' tab is where you can add any information relating to the child's claim if you wish. New notes will show on the left hand side of the screen and this is a free text type box and previous notes will be shown on the right hand side.

Ensure that you have included the Adoption/Special Guardianship Order details for any child you want to claim EYPP for and any 2 year old eligibility reference number.

| Home Forms         Funding         Sufficiency Ofsted Images           Summary         Actuals         Adjustments         Eligibility Checker |               |
|----------------------------------------------------------------------------------------------------|---------------|
| Child Details Parent / Carer Details Funding Details Documents Notes                                                                           |               |
| Add a new note                                                                                                    | Notes History |
| *denotes mandatory fields                                                                                                    |               |

Repeat this process for every child you wish to claim funding for who are present or planned present during the headcount week.

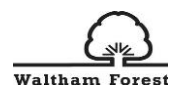

Where existing children's records already exists in the system (from the previous term), their record will be shown with the status of 'Unchanged'. You must still 'Edit' all records where a status of 'Unchanged' is showing in order to submit a headcount claim for these children's records.

Once you have finished adding or editing records for 2 year olds and 3-4 year olds, click the 'Send Claim' button.

#### How to undo a Delete Pending Request

If you have requested for a child to be deleted in error, this can be undone before the headcount submission closure date has passed. To undo a delete pending request on your headcount, click on the undo icon for the relevant child

|                                           | Provid                            | Organisation:<br>der: Waltham Fores | Waltham Forest Test<br>t Test Provider (Private | e Day Nursery)                                |                  |                                                        |
|-------------------------------------------|-----------------------------------|-------------------------------------|-------------------------------------------------|-----------------------------------------------|------------------|--------------------------------------------------------|
| Home Forms Funding Sufficient             | cy Ofsted Ima                     | iges                                |                                                 |                                               |                  |                                                        |
| Submit Actual: 2020/21 Summer -           | 3 & 4 Year O                      | ld CHANGE                           |                                                 |                                               |                  |                                                        |
| In 30H grace period  Add Child Send Claim | Click un                          | do icon                             |                                                 |                                               |                  |                                                        |
| Status                                    | Child                             | Universal Hours<br>(inc Adj)        | Extended Hours<br>(inc Adj)                     | Total Funding<br>Amount for Term<br>(inc Adj) | Child Weightings | Eligibility Status                                     |
| Awaiting Download                         | Millen, Victoria<br>(13-Mar-2017) | 183.00                              | 0.00                                            | £0.00                                         | EYPP             |                                                        |
| OA Awaiting LA Deletion                   | Panda, Pink<br>(26-Jul-2017)      | 0.00                                | 0.00                                            | £0.00                                         | EYPP             | 31-Dec-2020 - 09-Apr-2021<br>Grace Period: 17-Jul-2021 |
| New, Unsubmitted Child                    | Simpson, Lisa<br>(01-Feb-2017)    | 116.00                              | 0.00                                            | £0.00                                         |                  |                                                        |
| 🔺 🗙                                       | Smith, Will<br>(09-Mar-2017)      | 0.00                                | 0.00                                            | £0.00                                         | EYPP             | 31-Dec-2020 - 09-Apr-2021<br>Grace Period: 17-Jul-2021 |
| Awaiting LA Download                      | Willson, Rose<br>(31-Mar-2018)    | 183.00                              | 0.00                                            | £0.00                                         |                  | 31-Aug-2021 - 08-Dec-2021<br>Grace Period: 17-Mar-2022 |
| Add Child Send Claim                      |                                   |                                     |                                                 |                                               |                  |                                                        |

After clicking the 'Request Undo' option you will be asked to confirm your request by clicking on 'Yes'

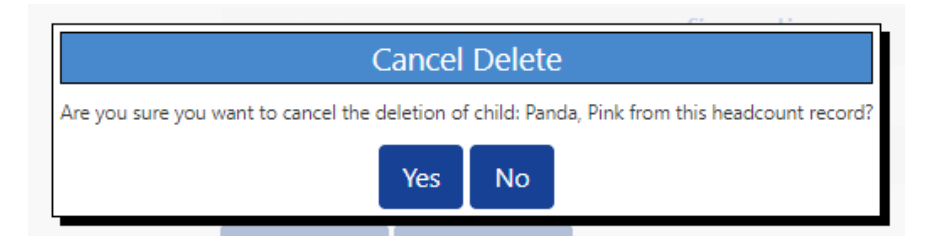

You will then be returned to the list of children on your headcount, where you can see that the status of the child has now returned to 'unchanged'.

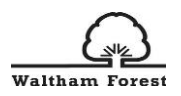

You will need to 'edit' the child record and input the hours/weeks of attendance that you are claiming for.

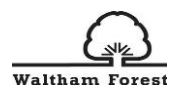

## Submitting your headcount claim

You are ready to submit your headcount return once you have:

- Requested the removal of any child records which are not required for this term
- Reviewed existing attendance hours/weeks for all existing child records where appropriate
- Added new child records and attendance hours/weeks
- Completed all the relevant information, for an EYPP check to be actioned, where applicable.

To submit your headcount return, click the 'Send Claim' button on the 'Actuals' tab. This could either be at the top or bottom of your list (if the list of children you are claiming for is very long).

|                                                                        | Pro                               | Organisation<br>vider: Waltham For | Waltham Forest Tes<br>est Test Provider (Priva | t<br>ate Day Nursery)                         |                  |                                                        |
|------------------------------------------------------------------------|-----------------------------------|------------------------------------|------------------------------------------------|-----------------------------------------------|------------------|--------------------------------------------------------|
| Home Forms Funding Sufficie                                            | ency Ofsted In                    | nages                              |                                                |                                               |                  |                                                        |
| Summary Actuals Adjustments Eligibility C Submit Actual: 2020/21 Summe | r - 3 & 4 Year                    | Old CHANGE                         |                                                |                                               |                  | _                                                      |
| 🛕 In 30H grace period                                                  |                                   | Only                               | y click 'Send C                                | laim' once yo                                 | u are confid     | ent                                                    |
| Add Child Send Claim                                                   |                                   | tr                                 | ne claim is tuil                               | ly completed a                                | and accurate     |                                                        |
| Status                                                                 | Child                             | Universal Hours<br>(inc Adj)       | Extended Hours<br>(inc Adj)                    | Total Funding<br>Amount for Term<br>(inc Adj) | Child Weightings | Eligibility Status                                     |
| ×                                                                      | Foden, Katre<br>(31-Mar-2018)     | 0.00                               | 0.00                                           | £0.00                                         |                  | 31-Aug-2021 - 08-Dec-2021<br>Grace Period: 17-Mar-2022 |
| 0 Awaiting LA Download                                                 | Millen, Victoria<br>(13-Mar-2017) | 183.00                             | 0.00                                           | £0.00                                         | EYPP             |                                                        |
| 🔺 🗙                                                                    | Panda, Pink<br>(26-Jul-2017)      | 0.00                               | 0.00                                           | £0.00                                         | EYPP             | 31-Dec-2020 - 09-Apr-2021<br>Grace Period: 17-Jul-2021 |
| 0 New, Unsubmitted Child                                               | Simpson, Lisa<br>(01-Feb-2017)    | 116.00                             | 0.00                                           | £0.00                                         |                  |                                                        |
| 🔺 🗙                                                                    | Smith, Will<br>(09-Mar-2017)      | 0.00                               | 0.00                                           | £0.00                                         | EYPP             | 31-Dec-2020 - 09-Apr-2021<br>Grace Period: 17-Jul-2021 |
| Add Child Send Claim                                                   |                                   |                                    |                                                |                                               |                  |                                                        |

You will then see the Submission Successful message at the top of the screen as follows:

| 'Submission Successful' message                                                                                                    |
|----------------------------------------------------------------------------------------------------|
|                                                                                                    |
| Waltham Forest Test<br>Provider (Private Day Nursery)                                                                                                    |
|                                                                                                    |
| Home Forms         Funding         Sufficiency Officiency officiency         Images           Summary         Actuals         Adjustments         Eligibility Checker |
| Submission Successful                                                                                                    |
| Submit Actual: 2020/21 Summer - 3 & 4 Year Old CHANGE                                                                                                    |
| 🛕 In 30H grace period                                                                                                    |
| Add Child Send Claim                                                                                                    |

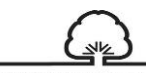

waltham Forest Once you have submitted your claim, view the current headcount to ensure that all children listed show one of the following in the 'Status' column:

- Add Pending, Submitted
- Delete Pending, Submitted
- Edit Pending, Submitted

Please note;

- If the Status does not show the word 'Submitted' against each child record, this means that you have not submitted the record and you will need to go back into the record and edit the hours/weeks and then click the 'Send Claim' button again.
- We recommend that once you have submitted your headcount claim you can take a screen print of your headcount claim, showing the 'submission successful' message along with printing your actual headcount claim.
- You can submit your headcount claim at any point during the headcount submission period. If you realise that you have missed a child off, or made a mistake on a child's hours/weeks missed EYPP information or if circumstances change, you can simply reedit the relevant child records as many times as necessary. However, you must then click the 'Send Claim' button **before the end of the headcount submission period**.

# Add a record for a 2 year old

To create a new 2 year old child's record, select the relevant term on the **Actuals** tab and choose the link that says "2 Year Old".

To add an eligible 2 year old child, please click on **"Enter Voucher Code". Do not click on "Add Child"** as that section will not allow you to retrieve the funding code from the system. Therefore, you would not be able to add the 2 Year Old Eligibility code to the child's record.

| Home Form<br>Summary Actua | s Funding Su<br>Is Adjustments Eligib | fficiency Ofsted Images<br>ility Checker | Choose the relevant te<br>"2 Year Old" link un<br>"Actuals" tab | rm and the<br>ider the<br>o.                  |                         |  |
|----------------------------|---------------------------------------|------------------------------------------|-----------------------------------------------------------------|-----------------------------------------------|-------------------------|--|
| Submit Actu<br>Add Child   | al: 2020/21 Sun                       | her Send Claim                           | To add a fund<br>"Enter EY Vou                                  | ded 2 Year old,<br><b>ıcher</b> ", not "Ac    | , click on<br>dd Child″ |  |
| SI                         | atus                                  | Child                                    | Funded Hours<br>(inc Adj)                                       | Total Funding<br>Amount for Term<br>(inc Adj) | Child Weightings        |  |
| ×                          |                                       | Barnes, John<br>(03-Jan-2019)            | 183.00                                                          | £0.00                                         |                         |  |
| ×                          |                                       | Bond, Little<br>(01-Jan-2019)            | 183.00                                                          | £0.00                                         |                         |  |
| Add Child                  | Enter EY Voucl                        | her Send Claim                           |                                                                 |                                               |                         |  |

Once you have clicked on the "Enter EY Voucher" button, the following box will appear:

|                                                                                                    | EY Claim                                                                   |  |
|----------------------------------------------------------------------------------------------------|----------------------------------------------------------------------------|--|
| Please enter a valid Voucher Code, together with<br>Voucher Code*<br>Child Date of Birth*<br>Child Surname*<br>*denotes mandatory fields | Add the 2 YO<br>Eligibility code,<br>child's date of birth<br>and surname. |  |

**IMPORTANT!** In this section, you can only add 2 year old eligibility codes that parent/carers have applied for and received from the new system. You cannot add any historic "Golden Ticket" or manually generated eligibility codes here. Please refer to section 6 of this user guide on how to add historic codes to the system if necessary. All historic codes will be phased out and replaced with the new codes. These are simple 6 digit codes – e.g. AV8GLN. When you enter the correct Voucher Code, the system matches it with the parent facing child's record.

Once you have entered the Voucher Code, Childs Date of Birth and Child Surname, click on "submit". This will bring you to the following screen, which opens at the Summary Tab:

| Home Forms Funding Sufficien                 | cy Ofsted Images                |                                       |        |
|----------------------------------------------|---------------------------------|---------------------------------------|--------|
| Summary Actuals Adjustments Eligibility Chee | cker                            |                                       |        |
| Name: John Barnes DOB: 03-Jan-               | 2019                            |                                       |        |
| Summary Child Details Parent / Carer Details | Funding Details Documents Notes |                                       |        |
|                                              |                                 |                                       |        |
| Term Start Date                              | 05-Apr-2021                     | Universal Funding                     |        |
| Term End Date                                | 31-Aug-2021                     | Funded Hours Per Week                 | 15.00  |
| No of weeks attended                         | 12.20                           | Funded Hours for Term                 | 183.00 |
| Provider Total Rate                          | £0.00                           |                                       |        |
|                                              |                                 | Funding Amount @ Provider Rate        | £0.00  |
|                                              |                                 | Child Weightings                      | £0.00  |
|                                              |                                 |                                       |        |
|                                              |                                 | Universal Funding Amount              | £0.00  |
|                                              |                                 | Totals                                |        |
|                                              |                                 | Funded Hours Per Week                 | 15.00  |
|                                              |                                 | Funded Hours for Term                 | 183.00 |
|                                              |                                 | Total Funding (excl. Adj)             | £0.00  |
|                                              |                                 | Total amount from Adjustments         | £0.00  |
|                                              |                                 | Total amount from Pending Adjustments | £0.00  |
|                                              |                                 | Total Funding For Term (inc Adj)      | £0.00  |
|                                              |                                 |                                       |        |
|                                              |                                 |                                       |        |
|                                              |                                 |                                       |        |
|                                              |                                 |                                       |        |
| Save Cancel *denotes r                       | nandatory fields                |                                       |        |

Click on the Child Details Tab where the record will have been completed for you with the Child Name, DOB, Gender and Address

| e Forms <b>Funding</b> S             | ufficiency Ofsted Images               |                 |            |  |
|--------------------------------------|----------------------------------------|-----------------|------------|--|
| ary <b>Actuals</b> Adjustments Eligi | ibility Checker                        |                 |            |  |
| e: John Barnes <b>DOB</b> : (        | )3-Jan-2019                            |                 |            |  |
| ry Child Details Parent / Ca         | arer Details Funding Details Documents | Notes           |            |  |
|                                      |                                        |                 |            |  |
| Child Details                        |                                        | Address         |            |  |
| orename*                             | John                                   | Address Line 1* | Test House |  |
| /iddle Name                          |                                        | Address Line 2  |            |  |
| urname*                              | Barnes                                 | Address Line 3  |            |  |
| OB*                                  | 03-Jan-2019                            | Locality        |            |  |
| roof of DOB                          |                                        | Town            |            |  |
| ender*                               | 🗹 Male 🗆 Female                        | County          |            |  |
| referred Surname                     |                                        | Postcode*       | TW3 3EB    |  |
| thnicity*                            | White European                         | ×               |            |  |
|                                      |                                        | =               |            |  |

You will need to:

- Tick 'Proof of DOB' as you are required to keep on file a copy of the date of birth evidence that you have seen
- Choose the correct Ethnicity and SEN COP Stage codes from the drop down selection when you click on the arrow

Now click on the Parent/Carer Details Tab as follows:

|                                            | Organisation:                          | Waltham Forest Test                 |  |
|--------------------------------------------|----------------------------------------|-------------------------------------|--|
|                                            | Provider: Waltham Forest               | Test Provider (Private Day Nursery) |  |
|                                            |                                        |                                     |  |
| Home Forms Funding Sufficie                | ncy Ofsted Images                      |                                     |  |
| Summary Actuals Adjustments Eligibility Ch | ecker                                  |                                     |  |
|                                            |                                        |                                     |  |
| Name: John Barnes DOB: 03-Jan              | -2019                                  |                                     |  |
| Summary Child Details Parent / Carer Deta  | Is Funding Details Documents Notes     | 1                                   |  |
|                                            | u <u> </u>                             |                                     |  |
| Details are optional but if entered th     | en at least Forename, Surname and NI o | r NASS Number must be filled in.    |  |
|                                            |                                        |                                     |  |
| Parent / Carer Details                     |                                        | Partner Details                     |  |
| Forename                                   | Sam                                    | Forename                            |  |
| Surname                                    | C-J                                    | Surname                             |  |
| DOB                                        | 01-Jan-1987                            | DOB                                 |  |
| 🗹 NI or 🛛 NASS Number                      | NN625374A                              | □ NI or □ NASS Number               |  |
|                                            |                                        |                                     |  |
|                                            |                                        |                                     |  |
|                                            |                                        |                                     |  |
|                                            |                                        |                                     |  |
|                                            |                                        |                                     |  |
| Save Cancel *denotes                       | mandatory fields                       |                                     |  |

- Complete the fields for Forename, Surname and Date of Birth
- Tick NI or NASS Number as appropriate and enter the information

Now click on the Funding Details Tab.

This is where you need to input the hours and weeks that you wish to claim for in line with the signed Parental Declaration.

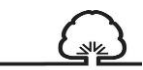

Waltham Forest Ensure that you tick the 'Present During Census' box for all children that you are making a claim for.

If your term dates match FEE term dates (borough calendar), then click on the 'Default Term Dates' as the dates will then be populated with the standard FEE term dates. However, if they differ, you will need to manually input the dates using the calendar that appears when you click in the box.

Please note if you are claiming the notice period for a child who is leaving the setting, ensure that the Term Start Date and Term End Date are amended to reflect the actual attendance period that you are claiming for.

'Weeks Attended in Term' will already be completed with the maximum number of weeks in the term. If the child is attending less weeks then this must be amended. Please use the LBWF calculator to work out the number of weeks for a child that was attending less weeks in the term. The calculator can be found here: <u>https://thehub-beta.walthamforest.gov.uk/early-years-financial-regulations</u>

Tick 'Attends Two Days or More' box if the child attends two days or more, if they only attend for 1 day, then leave this blank. Please note that if this box is not ticked when the child does attend two days or more, it will not allow you to input more than the maximum of 10 hours per day.

Input the number of 'Funded Hours per Week' that are to be claimed as per the Parental declaration. Ensure that you **do not** exceed the termly maximum hours

Input the number of 'Non-Funded Hours per Week' which are the additional hours that the parent is paying for.

| Home Forms Funding Sufficier                | ncy Ofsted Images                 |                                                                                                    |                                                                           |
|---------------------------------------------|-----------------------------------|----------------------------------------------------------------------------------------------------|---------------------------------------------------------------------------|
| Summary Actuals Adjustments Eligibility Che | ecker                             |                                                                                                    |                                                                           |
| Name: John Barnes DOB: 03-Jan               | -2019                             |                                                                                                    |                                                                           |
| Summary Child Details Parent / Carer Detail | s Funding Details Documents Notes |                                                                                                    |                                                                           |
|                                             |                                   |                                                                                                    |                                                                           |
| Funding Details                             |                                   | Attendance Days                                                                                                    |                                                                           |
| Start Date*                                 | 05-Apr-2021                       | Attends Monday*                                                                                                    | ● Yes ○ No                                                                |
| End Date*                                   | 31-Aug-2021                       | Attends Tuesday*                                                                                                    | ○ Yes ◉ No                                                                |
|                                             | Default Term Dates                | Attends Wednesday*                                                                                                    | ○ Yes ◉ No                                                                |
|                                             | Default ferm Dates                | Attends Thursday*                                                                                                    | ○ Yes ◉ No                                                                |
| Weeks Attended in Term*                     | 12.20                             | Attends Friday*                                                                                                    | ● Yes ○ No                                                                |
| Present during Census                       |                                   | Attends Saturday*                                                                                                    | 🔾 Yes 🖲 No                                                                |
| Attends Two Days or More                    |                                   | Attends Sunday*                                                                                                    | ○ Yes ◉ No                                                                |
| Stretching Entitlement                      |                                   |                                                                                                    |                                                                           |
| Universal Funded Hours per Week             |                                   | Non-Funded Hours per Week                                                                                                    |                                                                           |
| Universal Hours*                            | 15.00                             | Non-Funded Hours*                                                                                                    | 0.00                                                                      |
|                                             |                                   | <ul> <li>if this child attends another settin<br/>hours as per what has been agreed w</li> <li>Maximum Values Allowed:</li> <li>Number of Weeks: 12.20</li> <li>Universal Weekly Hours: 15</li> </ul> | g as well as yours, be sure to enter the<br>iith the child's parent/carer |
| Save Cancel *denotes                        | mandatory fields                  | Universal Termiy Hours: <b>183</b><br>Universal Yearly Hours: <b>570</b>                                                                                                    |                                                                           |

The 'Documents' tab would allow you to upload any documents to support child's claim.

| e Forms Funding Sufficiency                                                    | Ofsted Images                   |          |
|--------------------------------------------------------------------------------|---------------------------------|----------|
| nary Actuals Adjustments Eligibility Checker                                   |                                 |          |
| e: John Barnes DOB: 03-Jan-20                                                  | 19                              |          |
| ary Child Details Parent / Carer Details                                       | Funding Details Documents Notes |          |
| porting Documents                                                              |                                 |          |
| ase upload any documents which suppor                                          | t this term.                    |          |
| ase enter a Description to clarify what the                                    | e file contains.                |          |
| wed file types are: All file types permitte<br>s may not be larger than 15 MB. | d                               |          |
| , , ,                                                                          |                                 |          |
|                                                                                |                                 | Upload a |
| escription*                                                                    | File Name                       | file     |
| o Documents Unloaded                                                           |                                 |          |
| o bocamento opioaded                                                           |                                 |          |

Repeat this process for every child you wish to claim funding for who are present or planned present during the headcount week.

Once you have finished adding or editing records for 2 year olds, click the 'Send Claim' button.

# Validating 30 hours codes

In order to add a child who is eligible for the 30 hours FEEE funding, you first need to validate the 11 digit eligibility code.

For a code to be valid you must ensure that:

- $\succ$  It is the term after the child's 3<sup>rd</sup> birthday.
- > The Validity Start Date is before the first day of the term you wish to claim funding for.
- > The Grace Period end date has not passed

In instances where the 30 hours code is issued (validity start date) after the Term Start Date, the extended hours cannot be claimed for until the start of the next term.

For a single, one time only 30 hours code validation, please use the **"Eligibility Checker**" tab. You are advised to validate the 30 hours code for each child you want to claim the extended hours for. Please make sure to validate the code before offering families the 30 hours childcare place.

| Valtham Forest                                                                                                    |                                                                            |  |
|----------------------------------------------------------------------------------------------------|----------------------------------------------------------------------------|--|
|                                                                                                    | Organisation: Waltham Forest Test Change                                   |  |
|                                                                                                    | Provider: Waltham Forest Test Provider (Private Day Nursery)               |  |
| Home Forms Funding Sufficiency Ofste                                                                              | d Images                                                                   |  |
| Summary Actuals Adjustments Eligibility Checker                                                                   | Click on "Eligibility                                                      |  |
| Eligibility Checker                                                                                               | Checker"                                                                   |  |
| lse this area to check if a child is eligible for<br>xtended hours. Please click the button below and provide the | details as required.                                                       |  |
| Jata Protection Notice - a record of the check is maintained for                                                  | monitoring purposes. The information supplied is NOT stored by the system. |  |

| 30 Hours Free Childcare Validator |                    |
|-----------------------------------|--------------------|
|                                   | Click on "30 Hours |
|                                   | Funded Childcare   |
|                                   |                    |

Once you have clicked on the "30 Hours Free Childcare Validator" button, you will see the following screen.

|                         | 30 Hours Free Childcare                                                                                                    |                           |                                   |
|-------------------------|----------------------------------------------------------------------------------------------------|---------------------------|-----------------------------------|
| Parent consent          | ity Code and Child Date of Birth, together with Parent/Carer<br>I but if entered then all fields, except Forename, must be fill- | Details.<br>ed in.        |                                   |
| must be                 | [                                                                                                    |                           |                                   |
| obtained and            |                                                                                                    |                           |                                   |
| ticked before           |                                                                                                    |                           |                                   |
| the validation          |                                                                                                    |                           |                                   |
|                         |                                                                                                    |                           |                                   |
| Consent must be given f | or this Eligibility Check                                                                                                    |                           |                                   |
| Onco                    |                                                                                                    |                           |                                   |
| Once                    |                                                                                                    |                           |                                   |
| completed               |                                                                                                    |                           |                                   |
|                         | ds                                                                                                    |                           |                                   |
| "Submit"                | el                                                                                                    |                           | l                                 |
|                         |                                                                                                    | Make sure fields marked   | with an * are filled and correct. |
|                         |                                                                                                    | there is a typo in the co | de. NI number or child's date of  |
|                         |                                                                                                    | birth, you will not be    | able obtain the validity dates    |
|                         |                                                                                                    |                           | able obtain the validity dates.   |

You will then see either found (valid) or not found (not valid) check results.

Valid 30 hours code validation result page

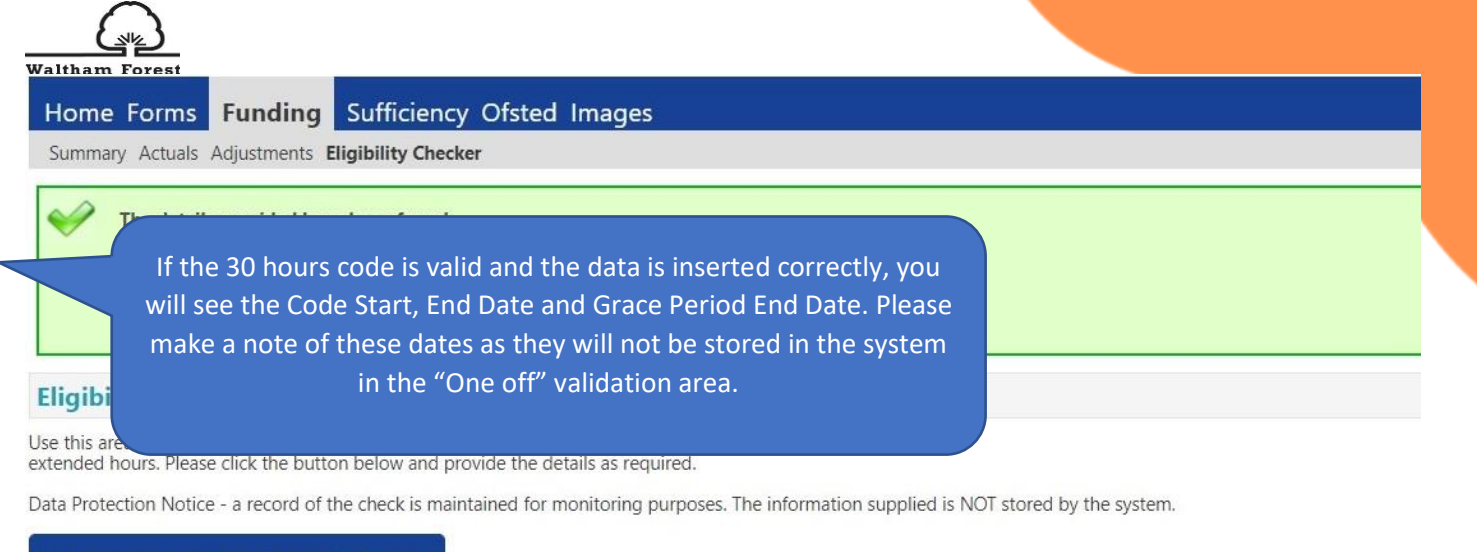

#### 30 Hours Free Childcare Validator

## Not valid 30 hours code validation result page

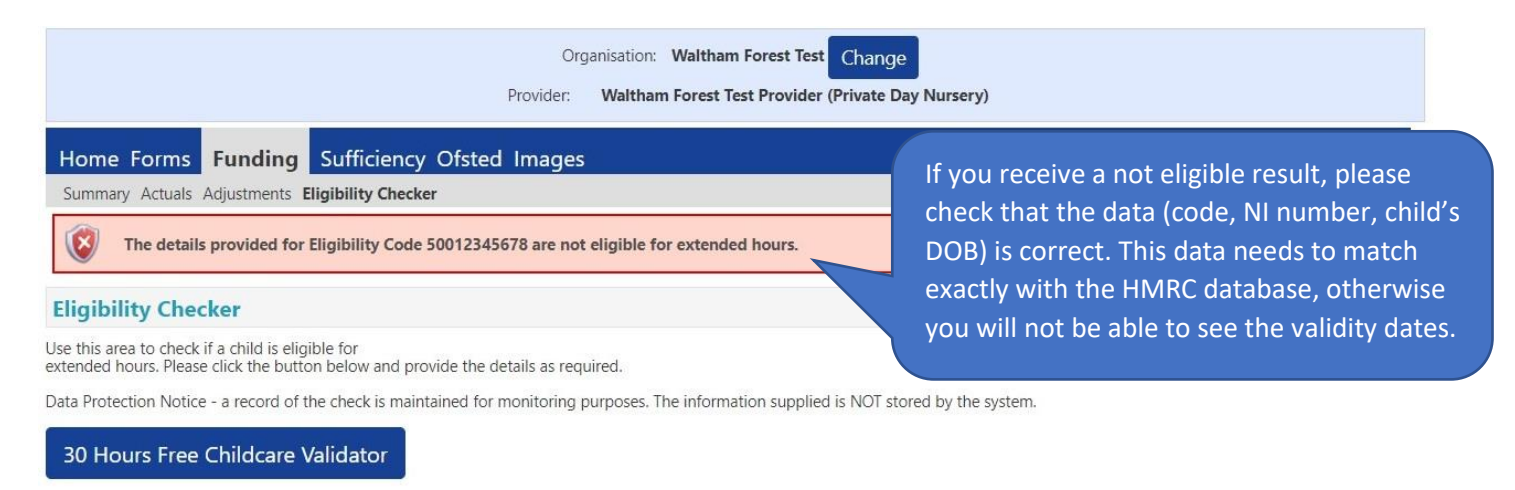

# Eligible 2 Year Olds – historic codes

Parent/carers will need to apply for the 2 Year Old Funding via the Parent. Please refer to the guidance document "**Early Years Parent Portal for 2 YO Eligibility Checks User Guide**" for instructions. However, since the new parent portal has just been launched, it will take some time until families come to you with the new 6 digits codes issued by the Parent Portal that you can add to your headcount returns via the "Add Voucher" area (please refer to the section "5.1. Add a record for a 2 year old").

Please add any historic codes starting with "LBWF" in the "Notes section" and upload any relevant documents such as the Golden Ticket or Eligibility confirmation letters (also from other Local Authorities) to the "Documents" section.

| Organisation: Waltham<br>Provider: Waltham Forest Te                                                                                                    | n Forest Test Change<br>est Provider (Private Day Nursery)                                                                                                    |  |
|----------------------------------------------------------------------------------------------------|----------------------------------------------------------------------------------------------------|--|
| Home Forms         Funding         Sufficiency Ofsted Images           Summary         Actuals         Adjustments         Eligibility Checker           Name:         Katre         Foden         DOB:         31-Mar-2018           Summary         Child Details         Parent / Carer Details         Funding Details         Documents         Notes | Click on<br>"Notes"                                                                                                    |  |
| Add a new note                                                                                                    | Notes History No Historical Notes                                                                                                    |  |
|                                                                                                    | If a child has an old manually generated<br>2 year old code starting with "LBWF",<br>please add it here. These codes will be<br>eventually replaced by the 6 digits codes<br>generated by the Parent Portal. |  |

If you have an eligibility letter (with a code starting with LBWF) that has not been issued by the new Parent Portal or an eligibility letter from another borough, please upload it under the "Documents" section.

| Pro The Forms Funding Sufficiency Ofsted In The Market Market Stress Stress Str | widen: Waltham Forest Test Provider (Private Day Nursery) nages | If you have an eligibility letter (with a code starting with LBWF) that has not been issued by the new Parent Portal, |
|----------------------------------------------------------------------------------------------------|-----------------------------------------------------------------|----------------------------------------------------------------------------------------------------|
| imary Child Details Parent / Carer Details Funding Detail<br>upporting Documents<br>lease upload any documents which support this term.<br>lease enter a Description to clarify what the file contain<br>ullowed file types are: All file types permitted<br>ules may not be larger than 15 MB.                                                                                                    | is Documents Notes                                              | please upload here.                                                                                                   |
| Description*                                                                                                    | File Name                                                       | Upload a<br>file                                                                                                    |
| No Documents Uploaded                                                                                                    |                                                                 |                                                                                                    |

# Early Years Pupil Premium (EYPP) for 3 & 4 year old children

To apply for the EYPP, you will need to enter details on the Parent/Carer Tab when inputting your headcount data.

## EYPP Economic Criteria Eligibility Check

The Parent/Carer Details section will give the eligibility results for the economic criteria. You can review the eligibility criteria for EYPP on our **Free early education and childcare for three and four year olds** webpage.

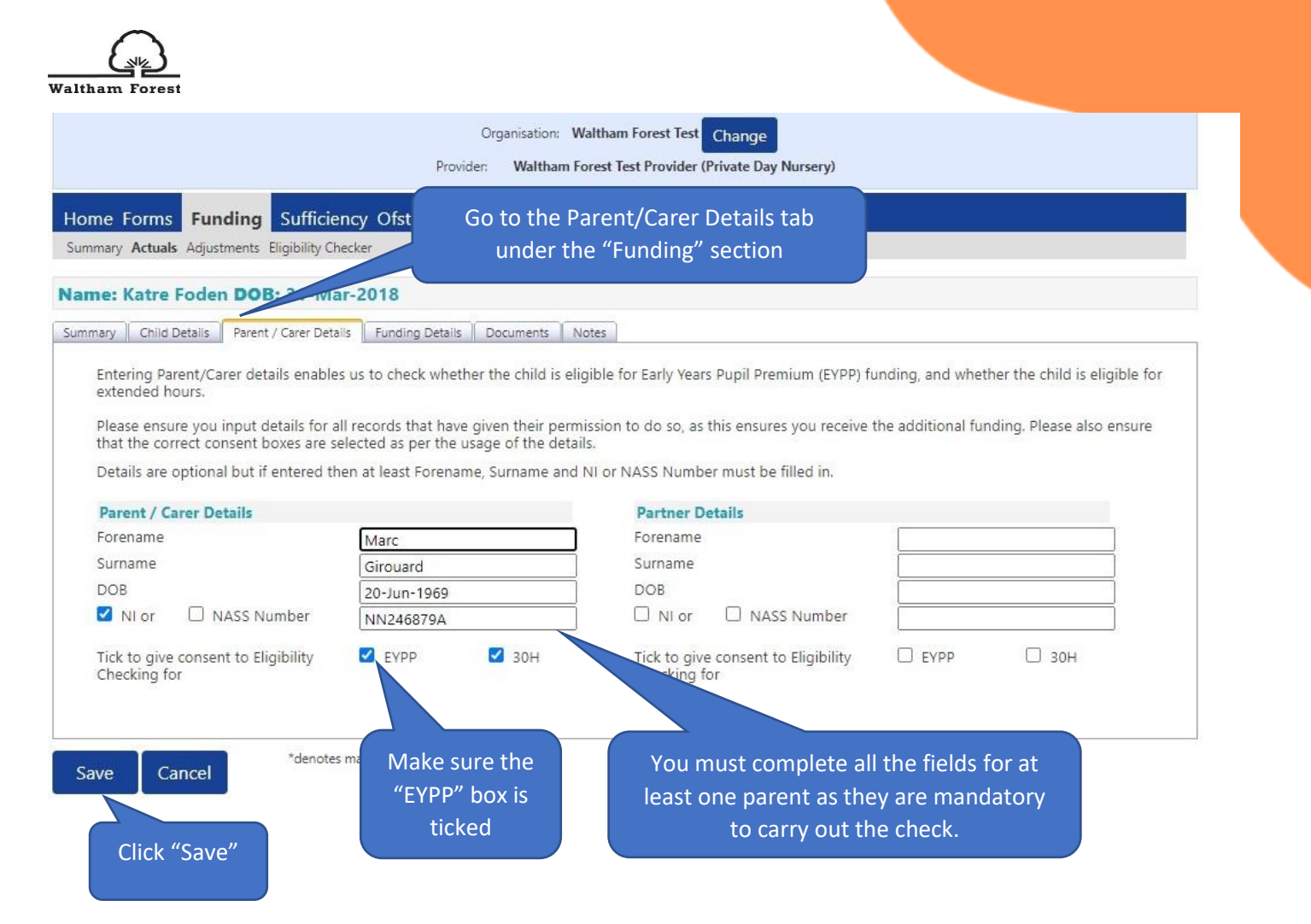

Tick the NI (National Insurance Number) or NASS (National Asylum Seeker Service number) as appropriate. The NI number is in the format of 2 letters, 6 numbers, 2 letter. NASS is a 9 digit number, in the format "010234567" where the first four digits should be in the format YYMM.

The NI/NASS number, parent date of birth and parent surname are used to match the details with the DWP database. Please make sure these details are correct, otherwise you might receive a false check result.

# EYPP Non-Financial criteria

If a 3 and 4 year old who is claiming the Free Early Education hours meets the nonfinancial criteria further evidence is needed to confirm the child's eligibility for EYPP.

You can claim EYPP for children who are either:

- adopted;
- have Special Guardianship Order or child arrangement order;
- Looked After by the Local Authority.

Please upload any non-financial criteria evidence (e.g. Adoption Order) under the "Documents" section.

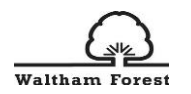

| ome Forms Funding Sufficiency Ofs                                                                                                    | Documents" Tab<br>e of non-financia | o to upload<br>al criteria                                                                                |                                                                    |
|----------------------------------------------------------------------------------------------------|-------------------------------------|----------------------------------------------------------------------------------------------------|--------------------------------------------------------------------|
| ame: Katre Foden DOB: 31-Marcolla         mmary       Child Details       Parent / Carer Details       Funding Details       Docume         Supporting Documents         Please upload any documents which support this term.         Please enter a Description to clarify what the file contains.         Allowed file types are: All file types permitted         Files may not be larger than 15 MB | nts Notes                           | Add a brief description to<br>non-financial criteria to pr<br>EY team to review the o<br>confirm the elig | hat child meets<br>rompt staff in the<br>documents and<br>gibility |
| Description*                                                                                                    | File Name                           |                                                                                                    | Upload a<br>file                                                   |
| No Documents Uploaded Save Cancel *denotes mandatory fields                                                                                                    |                                     | Click "Upload a<br>file" to upload<br>non-financial<br>criteria (e.g. SGO)                                |                                                                    |